# InteliGen<sup>NT</sup>, InteliSys<sup>NT ®</sup>

# **Operator Guide**

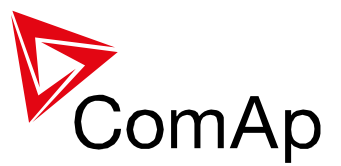

IG-NT, IG-NTC, IG-NT-BB, IG-NTC-BB, IS-NT-BB, IS-NTC-BB, IM-NT, IM-NT-BB, IM-NTC-BB

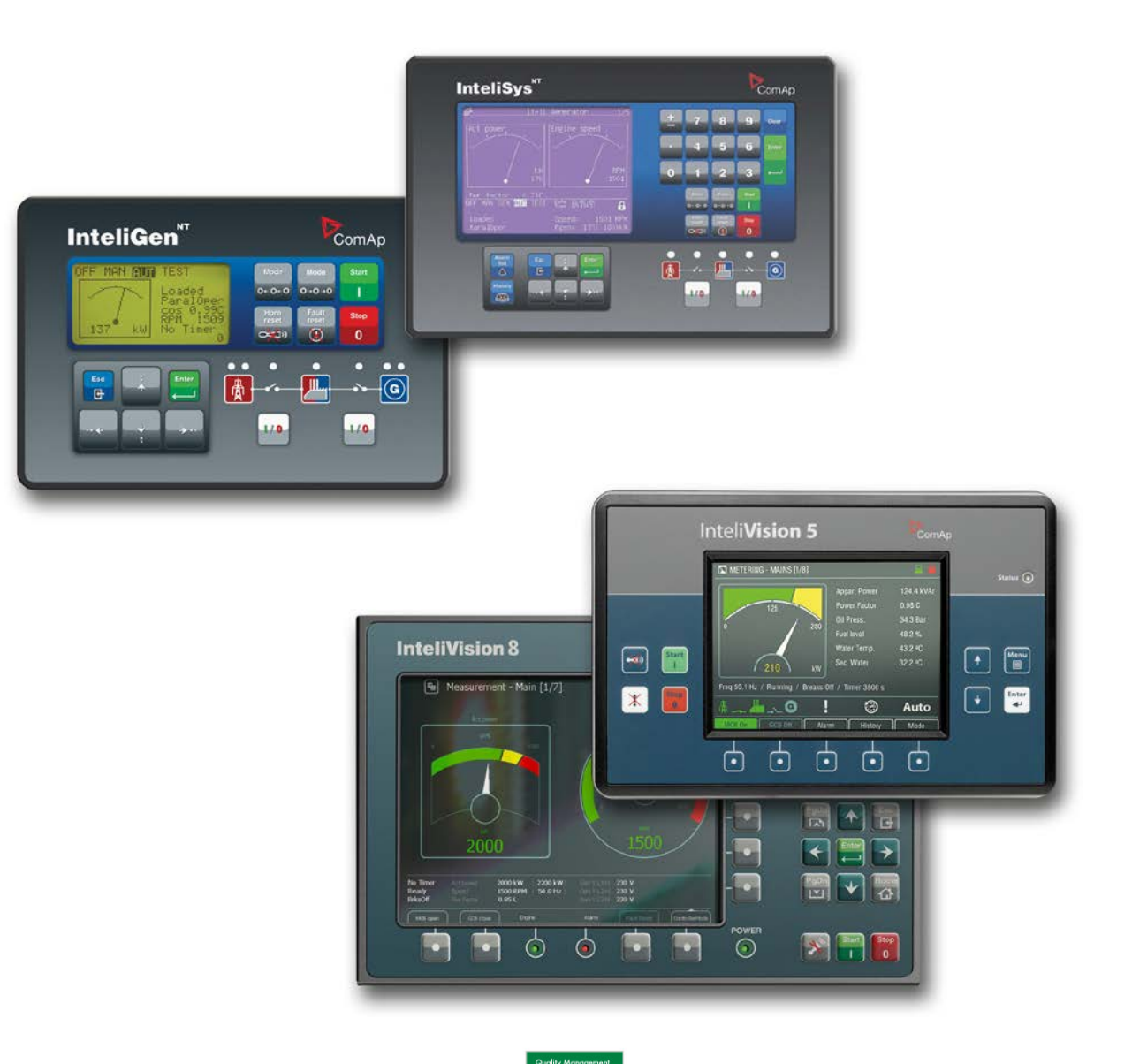

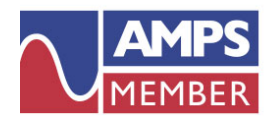

ComAp is a member of AMPS (The Association of Manufacturers of Power generating Systems).

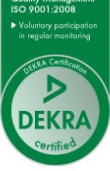

ComAp products meet the highest standards, with every stage of production undertaken in accordance with the ISO certification obtained in 1998.

Copyright © 2006 ComAp a.s,. Written by Pavel Mareš Prague, Czech Republic

#### ComAp, a.s

Kundratka 2359/17, 180 00 Praha 8, Czech Republic Tel: +420 246 012 111, Fax: +266 31 66 47 E-mail: info@comap.cz, www.comap.cz

# **Table of Contents**

| Table of Contents                                          | 2  |
|------------------------------------------------------------|----|
| General guidelines                                         | 3  |
| Description of the controller system                       | 3  |
| Conformity declaration                                     | 3  |
| !! Warnings !!                                             | 3  |
| Dangerous voltage                                          | 4  |
| Adjust set points                                          | 4  |
| Adjust set points                                          | 4  |
| Available related documentation                            | 5  |
| InteliVision 5                                             | 6  |
| Page Structure                                             | 8  |
| Connection                                                 | 9  |
| Alarms                                                     | 9  |
| Setpoint Change                                            | 11 |
| Entering the Password                                      | 12 |
| History                                                    | 17 |
| Display Contrast Adjustment                                | 17 |
| Controller Information Screen                              | 18 |
| InteliVision 8                                             | 19 |
| Page Structure                                             | 24 |
| Connection                                                 | 25 |
| Alarms                                                     | 26 |
| Setpoint Change                                            | 28 |
| Entering the password                                      | 31 |
| History                                                    | 32 |
| Display Contrast Adjustment                                | 33 |
| Controller Information Screen                              | 35 |
| InteliGen <sup>NT</sup> GC and InteliSys <sup>NT</sup>     | 36 |
| InteliGenNTGC pushbuttons and LEDs                         | 36 |
| InteliSysNT Basebox pushbuttons and LEDs                   | 38 |
| Description of InteliGen <sup>NT</sup> MEASUREMENT screens | 44 |
| Description of InteliSys <sup>NT</sup> MEASUREMENT screens | 47 |
| Users and Passwords                                        | 53 |
| Mode and function description                              | 54 |
| OFF mode                                                   | 54 |
| MAN mode                                                   | 54 |
| AUT mode                                                   | 54 |
| TEST mode (SPtM only)                                      | 55 |
| SEM mode                                                   | 55 |
| List of abbreviations                                      | 57 |

# **General guidelines**

This manual provides general information on how to operate the IG/IS-NT controller via InteliVision 5, InteliVision 8, IS-Display or from the front panel of InteliGen<sup>NT</sup> GC or InteliMains<sup>NT</sup> GC. *This manual is intended for everybody who is concerned with operation and maintenance of the gen-set.* 

## Description of the controller system

NT family controllers are comprehensive AMF-controllers for single and multiple generating sets operating in stand-by or parallel modes. Synchronizer, isochronous load sharer, Mains and Generator protections allow for a total integrated solution for gen-sets in stand-by and parallel modes with multiple engine support.

NT family controllers (IG-NT, IG-NTC, IG-NT-BB, IG-NTC-BB, IS-NT-BB, IS-NTC-BB, IM-NT, IM-NT-BB and IM-NTC-BB) could be equipped with a powerful colour display showing icons, symbols and bar-graphs for intuitive operation, which sets, together with high functionality, new standards in gen-set controls.

The controller automatically starts the gen-set, closes the gen-set C.B. when all conditions are met, then stops the engine on external signal or by pressing push buttons.

Parallel to Mains operation can be achieved without additional HW. Forward and reverse synchronizing, Mains protection including vector shift, load and power factor control, earth fault protection are the major functions provided. Interfacing to foreign synchronizers and load sharers is supported.

The key feature of NT family controllers is their easy-to-use installation and operation. Predefined configurations for typical applications are available as well as user-defined configurations for special applications.

# Conformity declaration

Following described machine complies with the appropriate basic safety and health requirement of the EC Low Voltage Directive 2006/95/EC and EC Electromagnetic Compatibility Directive 2004/108/EEC based on its design and type, as brought into circulation by us.

#### Note:

ComAp believes that all information provided herein is correct and reliable and reserves the right to update at any time. ComAp does not assume any responsibility for its use unless otherwise expressly undertaken.

#### !! Warnings !!

Be aware that the binary outputs can change state during and after software reprogramming (before the controller is used again ensure that the proper configuration and setpoint settings are set in the controller)!!!

# Be aware that gen-set can automatically or remotely start when following controller terminals are disconnected !!!

- Mains voltage measuring and
  - and / or
- Binary outputs for MCB control and / or
- MCB feedback

Switch InteliGen<sup>NT</sup> to OFF mode and disconnect the Binary outputs Starter and Fuel to avoid unexpected automatic start of gen-set and GCB closing.

# **!!! CAUTION !!!**

#### Dangerous voltage

In no case touch the terminals for voltage and current measurement! Always properly connect grounding terminals!

Take care when disconnecting In/Im3 terminals when the gen-set is stopped. For safety connect parallel to controller In/Im3 terminals two anti parallel diodes 10A/100V.

In any case do not disconnect generator CT terminals when the gen-set is loaded.

# Adjust set points

All setpoints are preadjusted to their typical values. But the setpoints in the "**Basic** settings" settings group **!!must!!** be adjusted before the first startup of the genset.

#### **!!! WRONG ADJUSTMENT OF BASIC PARAMETERS** CAN DESTROY THE GEN-SET **!!!**

# **Available related documentation**

| PDF files                                     | Description                                                                                                    |
|-----------------------------------------------|----------------------------------------------------------------------------------------------------|
| IGS-NT-SPTM-3.0 Reference Guide.pdf           | General description of SPtM applications for<br>InteliGen NT and InteliSys NT. Contains<br>description of engine and generator control,<br>control of power in parallel to mains operation,<br>list of all Setpoints, Values, Logical Binary<br>Inputs and Logical Binary Output. |
| IGS-NT-SPI-3.0 Reference Guide.pdf            | General description of SPI applications for<br>InteliGen NT and InteliSys NT. Contains<br>description of engine and generator control,<br>control of power in parallel to mains operation,<br>list of all Setpoints, Values, Logical Binary<br>Inputs and Logical Binary Output.  |
| IGS-NT-MINT-3.0 Reference Guide.pdf           | General description of MINT applications for<br>InteliGen NT and InteliSys NT. Contains<br>description of engine and generator control,<br>powermanagement, list of all Setpoints, Values,<br>Logical Binary Inputs and Logical Binary Output.                                    |
| IGS-NT-Combi-3.0 Reference Guide.pdf          | General description of Combi applications for<br>InteliGen NT and InteliSys NT. Contains<br>description of engine, and generator control in<br>SPTM, SPI and MINT mode,<br>powermanagement, list of all Setpoints, Values,<br>Logical Binary Inputs and Logical Binary Output.    |
| IGS-NT-COX-3.0 Reference Guide.pdf            | General description of COX applications for<br>InteliGen NT and InteliSys NT. Contains<br>description of engine and generator control,<br>powermanagement, list of all Setpoints, Values,<br>Logical Binary Inputs and Logical Binary Output.                                     |
| IGS-NT Application Guide 05-2013.pdf          | Applications of InteliGen NT, InteliSys NT and<br>InteliMains NT, examples of connection,<br>description of PLC functions, Virtual and Shared<br>peripheries.                                                                                                    |
| IGS-NT Operator Guide 05-2013.pdf             | Operator Guide for all hardware variation of<br>InteliGen NT and InteliSys NT, InteliVision 5 and<br>InteliVision 8.                                                                                                    |
| IGS-NT Installation Guide 05-2013.pdf         | Thorough description of installation and<br>technical information about InteliGen NT,<br>InteliSys NT and InteliMains NT and related<br>accessories.                                                                                                    |
| IGS-NT Communication Guide 05-2013.pdf        | Thorough description of connectivity and<br>communication for InteliGen NT, InteliSys NT<br>and InteliMains NT and related accessories.                                                                                                    |
| IGS-NT Troubleshooting Guide 05-2013.pdf      | How to solve most common troubles with<br>InteliGen NT and InteliSys NT controllers.<br>Including the list of alarm massages.                                                                                                    |
| IGS-NT & ID-DCU Accessory Modules 05-2013.pdf | Thorough description of accessory modules for IGS-NT family, technical data, information about installation of the modules, how to connect them to controller and set them properly.                                                                                              |

# **InteliVision 5**

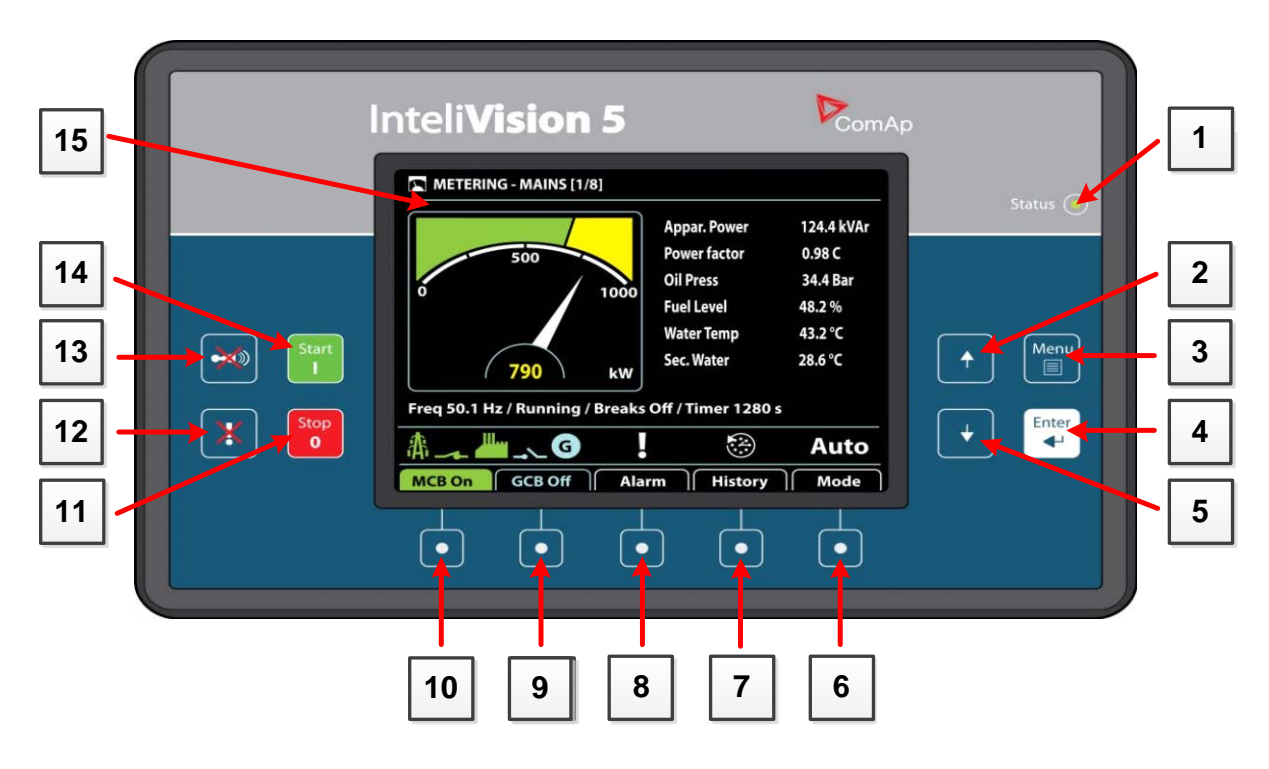

#### INTELIVISION 5 INDICATION

| Position | DESCRIPTION                                           |
|----------|-------------------------------------------------------|
| 1        | Status LED indication. The InteliVision 5 is running. |

#### DISPLAY AND CONTROL BUTTONS

| POSITION | BUTTON | DESCRIPTION                                                                                                    |
|----------|--------|----------------------------------------------------------------------------------------------------|
| 2        | ( †    | <b>Up</b> button. Use this button to move up, scroll up the screens or increase a value.                                              |
| 3        | Menu   | <b>Menu</b> button. Use this button to switch to menu subpages. See <u>Pages Structure</u> chapter below this table for more details. |
| 4        | Enter  | <i>Enter</i> button. Use this button to enter item from the list, menu, or confirm a value.                                           |
| 5        | +      | <b>Down</b> button. Use this button to move down, scroll down the screens or decrease a value.                                        |

| MCB On | GCB Off | Alarm | History | Mode |
|--------|---------|-------|---------|------|
|        | L L     | L L   | L L     | L L  |
| Ψ.     |         | ų.    |         | Ψ.   |
| _      |         | _     |         |      |
| 10     | Ġ       |       |         | G    |
|        | 9       | 8     |         | 0    |

#### CONTEXT SENSITIVE BUTTONS

| POSITION | INDICATOR DESCRIPTION                                                                                                    |  |  |
|----------|----------------------------------------------------------------------------------------------------|--|--|
| 6        | Mode button. Use this button to call mode change.*                                                                                                    |  |  |
| 7        | History button. Use this button to call controller history screen.*                                                                                                    |  |  |
| 8        | Alarm list button. Use this button to enter Alarm list.*                                                                                                    |  |  |
| 9        | <b>GCB</b> button. Works in MAN mode only. Press this button to open or close the GCB manually. Note that certain conditions must be valid otherwise GCB closing is blocked.* |  |  |
| 10       | <b>MCB</b> button. Works in MAN mode only. Press this button to open or close the MCB manually.*                                                                              |  |  |
|          | <b>CAUTION!</b><br>You can disconnect the load from the mains supply with this button!<br>Be sure you know well what you are about to do!                                     |  |  |

\* - It is valid in default configuration only. Screens description and buttons 6 to 10 could have different meaning in customized versions or SW branches.

#### GEN-SET CONTROL BUTTONS AND DISPLAY

| POSITION | BUTTON     | DESCRIPTION                                                                                                    |
|----------|------------|----------------------------------------------------------------------------------------------------|
| 11       | Stop<br>0  | <b>Stop</b> button. Works in MAN and SEM mode only. Press this button to initiate the stop sequence of the gen-set. Repeated pressing or holding the button for more than 2s will cancel current phase of stop sequence (like ramping the power down or cooling) and next phase will continue. |
| 12       |            | <b>Fault reset</b> button. Use this button to acknowledge alarms<br>and deactivate the horn output. Inactive alarms will disappear<br>immediately and status of active alarms will be changed to<br>"confirmed" so they will disappear as soon as their reasons<br>dismiss.                    |
| 13       |            | <b>Horn rest</b> button. Use this button to deactivate the horn output without acknowledging the alarms.                                                                                                    |
| 14       | Start<br>I | <b>Start</b> button. Works in MAN and SEM mode only. Press this button to initiate the start sequence of the engine.                                                                                                    |
| 15       |            | Colour display, 320x240 pixels.                                                                                                    |

# Page Structure

**Display Screens and Pages Structure** 

The displayed information is structured into "pages" and "screens".

1. The pages Metering consists of screens which displays measured values like voltages, current, oil pressure etc., computed values like i.e. gen-set power, statistic data and etc.. Use arrows Up and Down buttons to switch over the pages.

2. The Setpoints screen contains all setpoints organized to groups and also a special group for entering password.

3. The History screen shows the history log in the order that the last record is displayed first.

4. Help/Others screen allows set-up languages, user access, InteliVision 5 setting and etc..

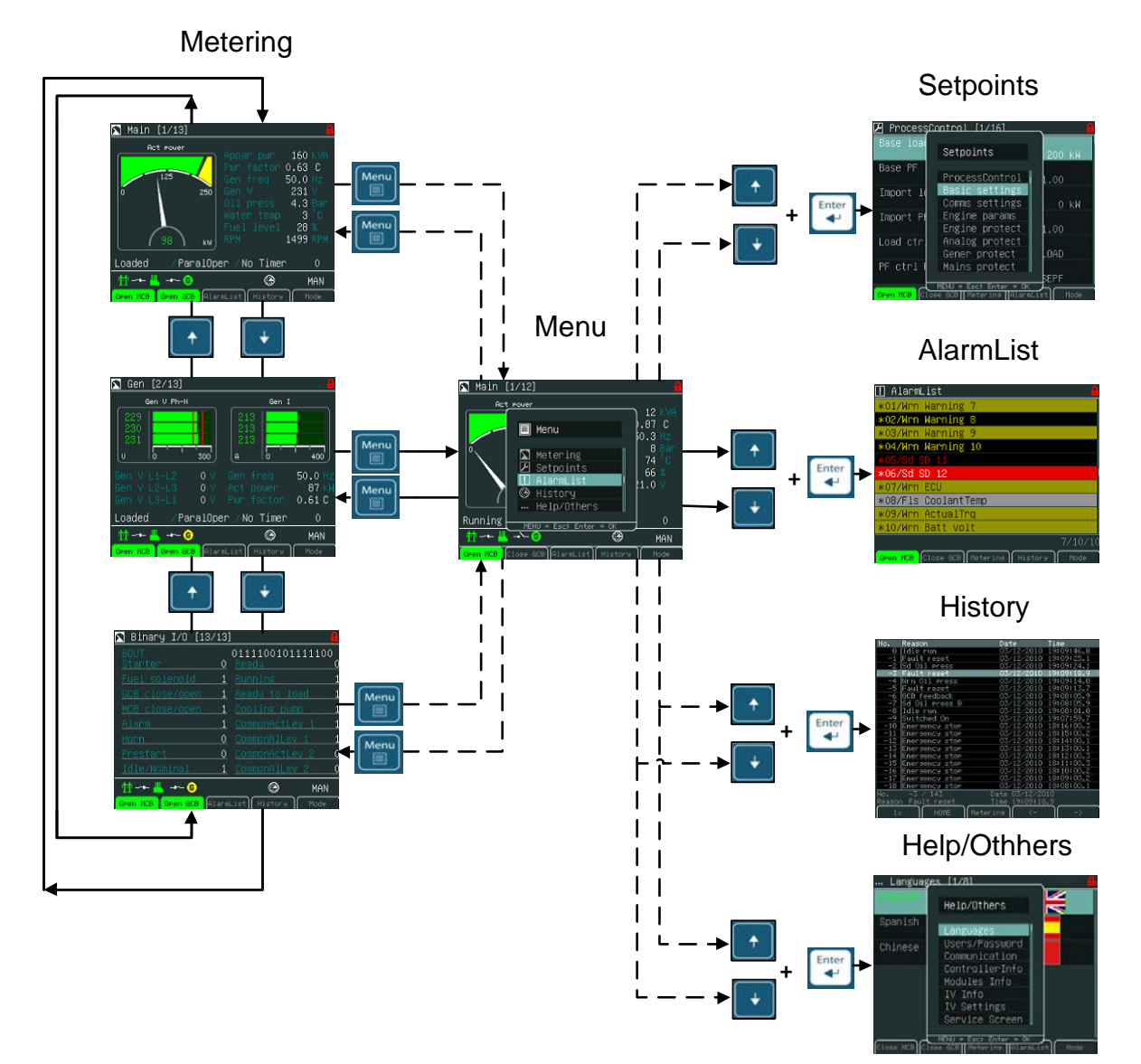

InteliVision 5, InteliVision 8 – Operator guide, ©ComAp – January 2014 IGS-NT Operator Guide 01-2014.pdf

# Connection

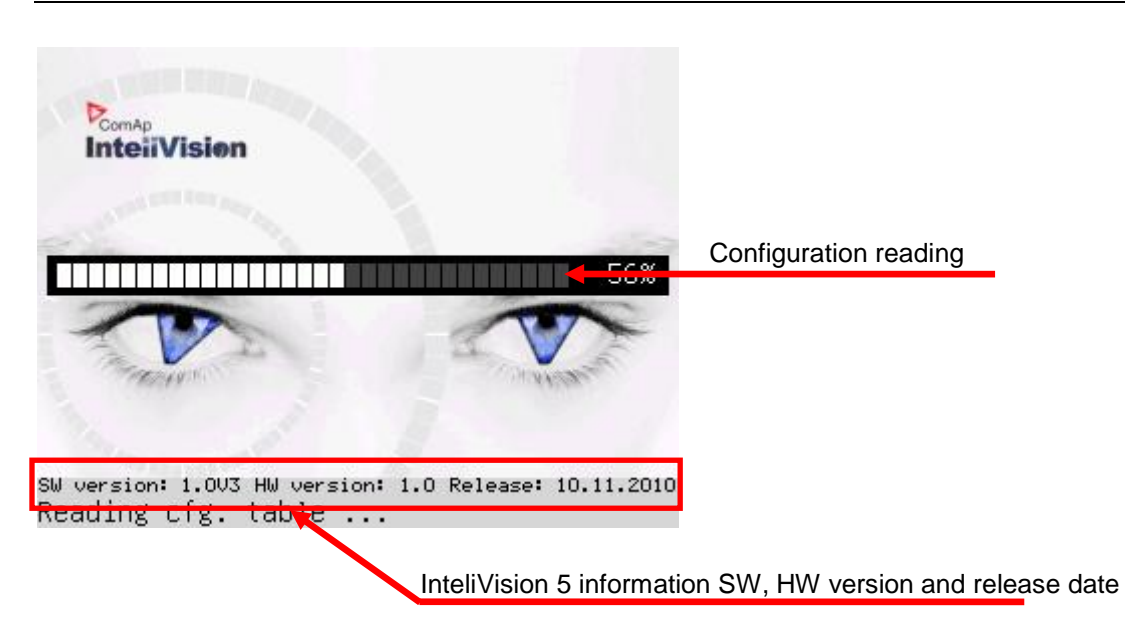

# Alarms

Alarms are structured into two levels and inteliVision 5 allows easy interpreted their meaning based on the colour scheme. First level <u>alarm (yellow lamp, warnings)</u> is

| 🔨 Main [1/13]                                                                                        |                                  |
|----------------------------------------------------------------------------------------------------|----------------------------------|
| Act power<br>Appar pwr 0 k<br>Pwr factor 0.00<br>Gen freq 0.0 H<br>Gen V 0 V<br>Oil press 4.4 B      | VA<br>Z<br>an Second level alarm |
| Water temp     63       0     k₩         Water temp     63       Fuel level     0%       RPM     0 R | First level alarm                |
| NotReady /MainsOper /No Timer (                                                                      | Alarm indication                 |
| Open MCB Close GCB AlarmList History Mod                                                             | Direct button to AlarmList       |

#### <u>Hint:</u>

When a new alarm appears AlarmList screen is displayed automatically when the main/first Metering screen is displayed. From different screen, Alarm button has to be used to display AlarmList screen.

## AlarmList Screen

| 👖 AlarmList 🤒                            | Active unacknowledged first level alarm          |
|------------------------------------------|--------------------------------------------------|
| *01/Wrn Warning 7                        |                                                  |
| *02/Wrn Warning 8                        | inactive unacknowledged first level alarm        |
| *03/Wrn Warning 9                        |                                                  |
| *04/Wrn Warning 10                       | Inactive unacknowledged second level alarm       |
| *05/Sd SD 11                             |                                                  |
| *06/Sd SD 12                             | Active unacknowledged second level alarm         |
| *07/Wrn ECU                              |                                                  |
| *08/Fls CoolantTemp                      | Active ECU alarm                                 |
| *09/Wrn ActualTrq                        |                                                  |
| *10/Wrn Batt volt                        | Sum of all alarms                                |
|                                          |                                                  |
| Open MCB Close GCB Metering History Made | Sum of unacknowledged active and inactive alarms |
|                                          | Number of active alarms                          |

# Alarm activated with analogue value

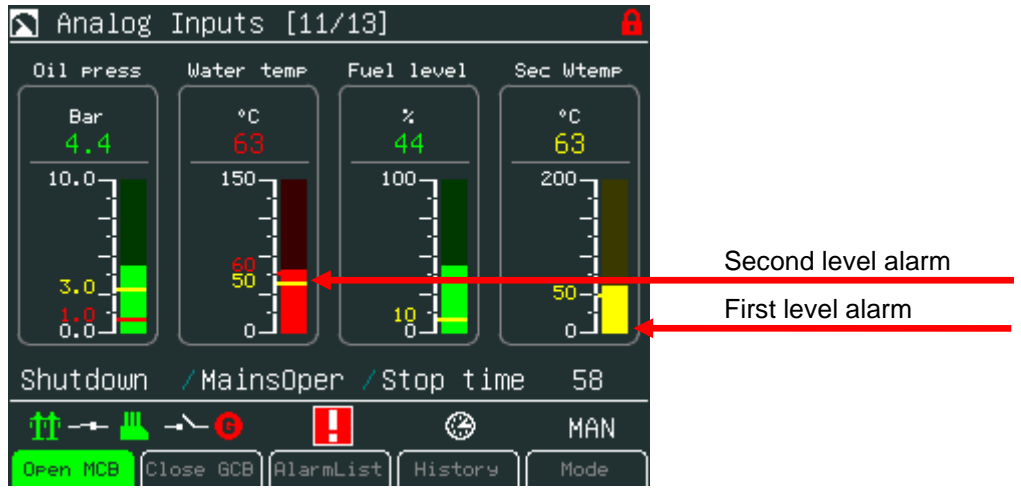

## Alarm activated with binary inputs

| 📉 Binary I/O [12/13         | 3] 🔒                                                    |                    |
|-----------------------------|---------------------------------------------------------|--------------------|
| BIN<br><u>GCB feedback</u>  | 010100 <mark>11</mark> 00000000<br>0 <u>Warning 9 0</u> |                    |
| MCB feedback 1              | <u>Warning 10</u> 0                                     |                    |
| Remote S/S C                | ) <u>SD 11 0</u>                                        |                    |
| Emergency stop 1            | L <u>SD 12 0</u>                                        |                    |
| AccessLock int (            | ) <u>SD 13 0</u>                                        |                    |
| Remote OFF C                | ) <u>SD 14 0</u>                                        | First level alarm  |
| <u>Warning / 1</u>          |                                                         | Second level alarm |
|                             |                                                         |                    |
| → <b></b> _ → <mark></mark> | 🛞 OFF                                                   |                    |
| Open MCB Close GCB Alar     | mList History Mode                                      |                    |

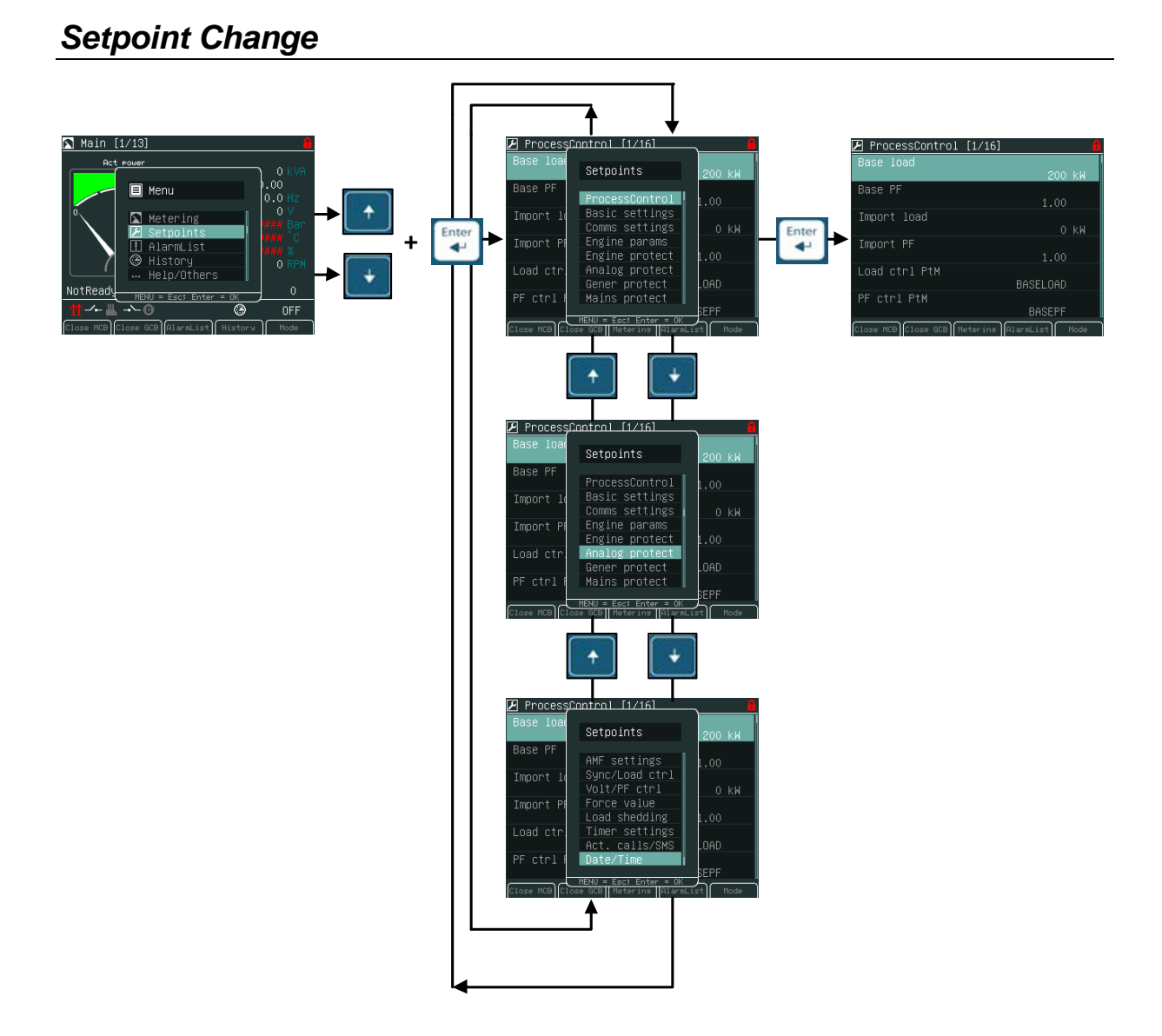

<u>Hint:</u>

Setpoints marked with a padlock icon are password protected. *Enter* password as described in the chapter <u>Entering the Password</u> below.

# Entering the Password

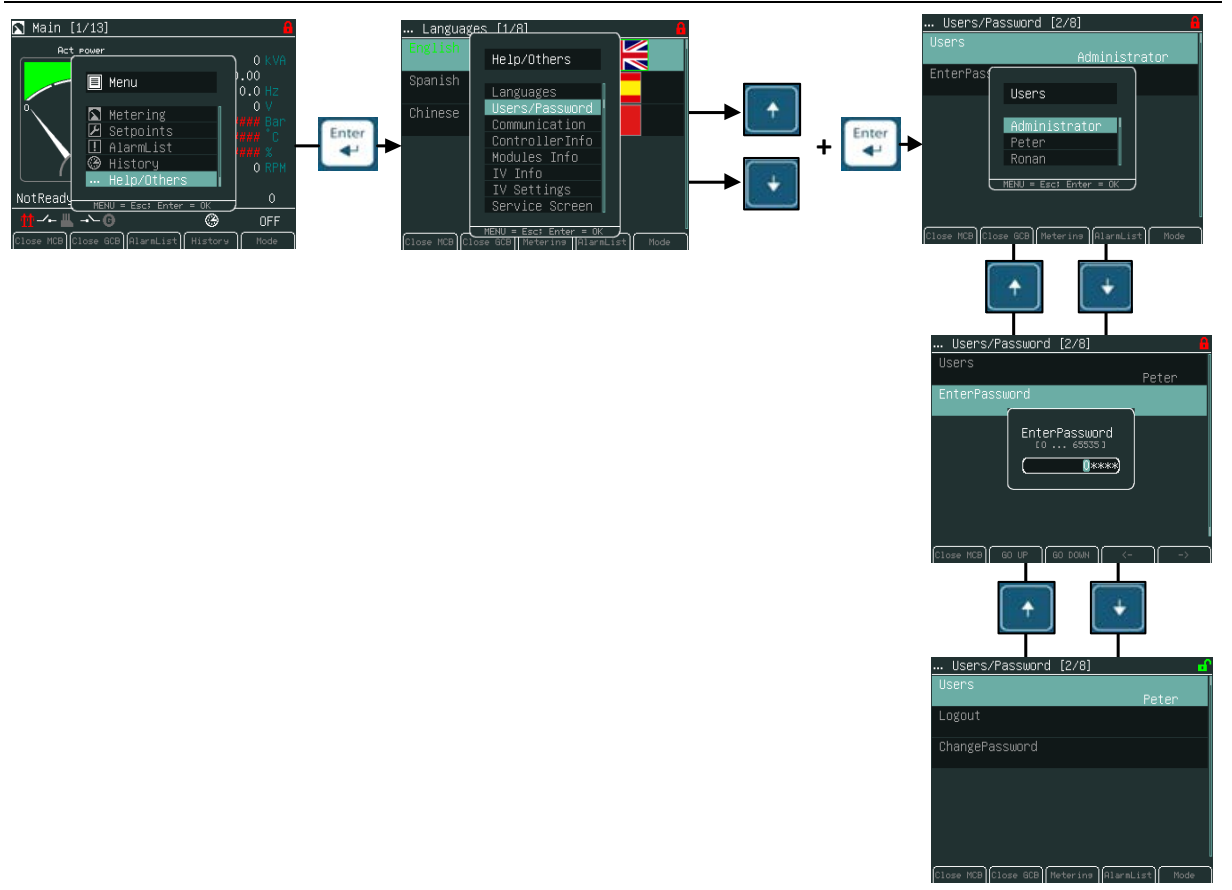

#### Locked Display and Setpoints

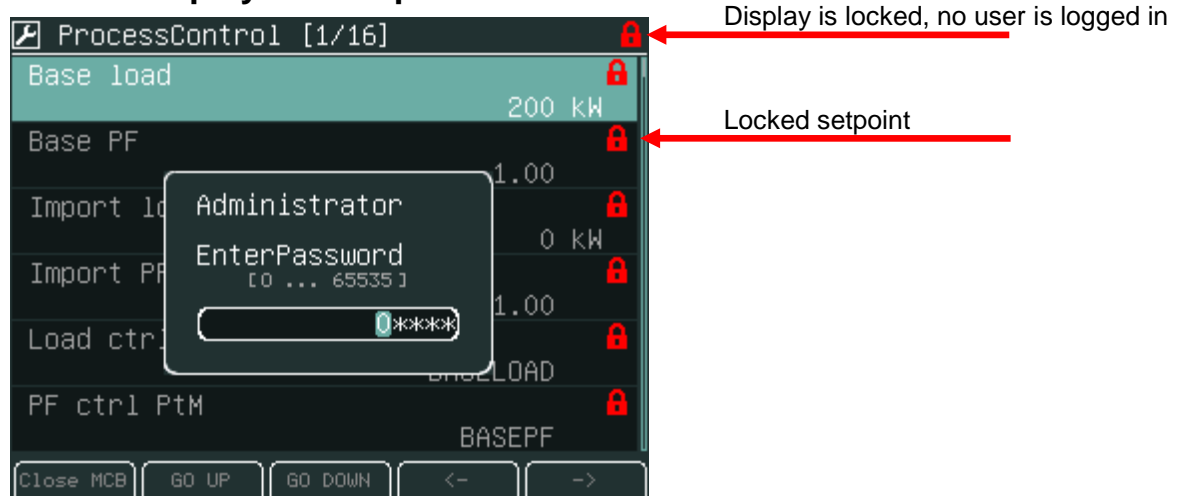

#### <u>Hint:</u>

Log in? Password dialog has to be open and then use  $\rightarrow$  or  $\leftarrow$  for position and for the field use  $\uparrow$  or  $\downarrow$ .

Password is a five-digit number (0 - 65535). Only setpoints associated with the entered password level can be modified. Display is locked automatically when no action is done within 15 minutes.

#### <u>*Hint:*</u> Break through password prottection

- Break through password function can be ENABLED/DISABLED from the password management window in InteliMonitor (initial status is DISABLED).
- Warning "PassInsertBlck" appears in alarm list when controller is blocked
- It is not allowed to insert the password in case that controller is blocked. There is information that controller is blocked for next password attempt and time remaining till the end of blocation instead of password input window at the terminal screen.
- The controller is locked for 5 minutes when the password is 6 times wrong entered (in case of next 6 wrong attempts (correct password was not inserted at all) for 30, 60, 120, 240 minutes). *Incorrect password* message appears in the history of the controller when the invalid password is used.

# ProcessControl [1/16] Base load Base load 200 kW Base PF 1.00 Import load 0 kW Import PF 1.00 Load ctrl PtM BASELOAD PF ctrl PtM BASEPF Close MCB Close GCB Metering PlarmList Mode

# **Unlocked Display and Setpoints**

For setpoints change use arrows  $\uparrow$  or  $\downarrow$  to go to a certain setpoint (e.g. Base load) and press *Enter* button, see pictures below:

## **Numeric Setpoint Change**

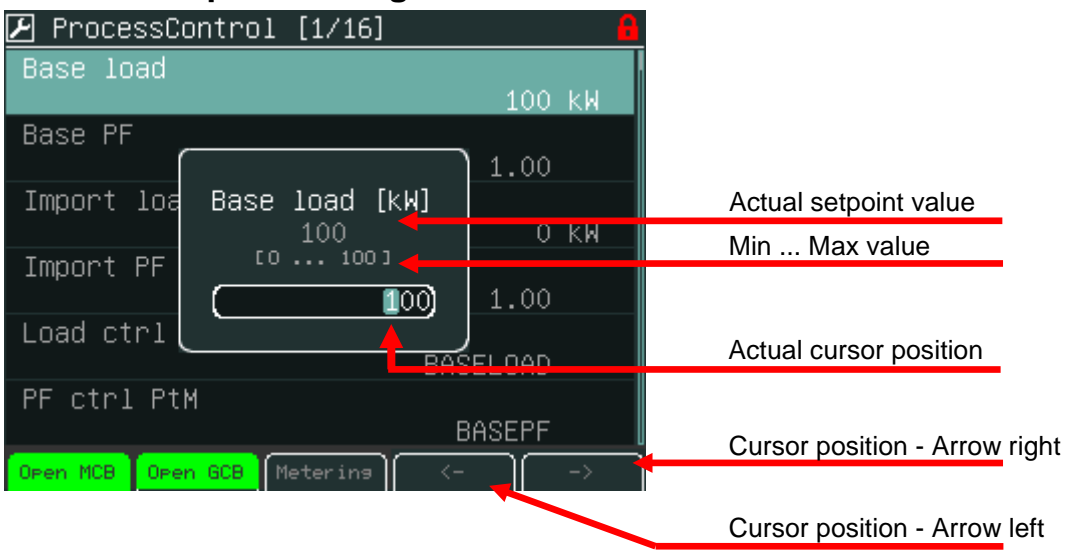

Use  $\rightarrow$  or  $\leftarrow$  buttons to go to a certain position of the field and use  $\uparrow$  or  $\downarrow$  buttons to change the value. Then use *Enter* button to confirm new value.

#### <u>Hint</u>:

If you set the value out of limit, the field will get red colour and the new value is invalid. Invalid value cannot be confirmed.

#### **String Selection**

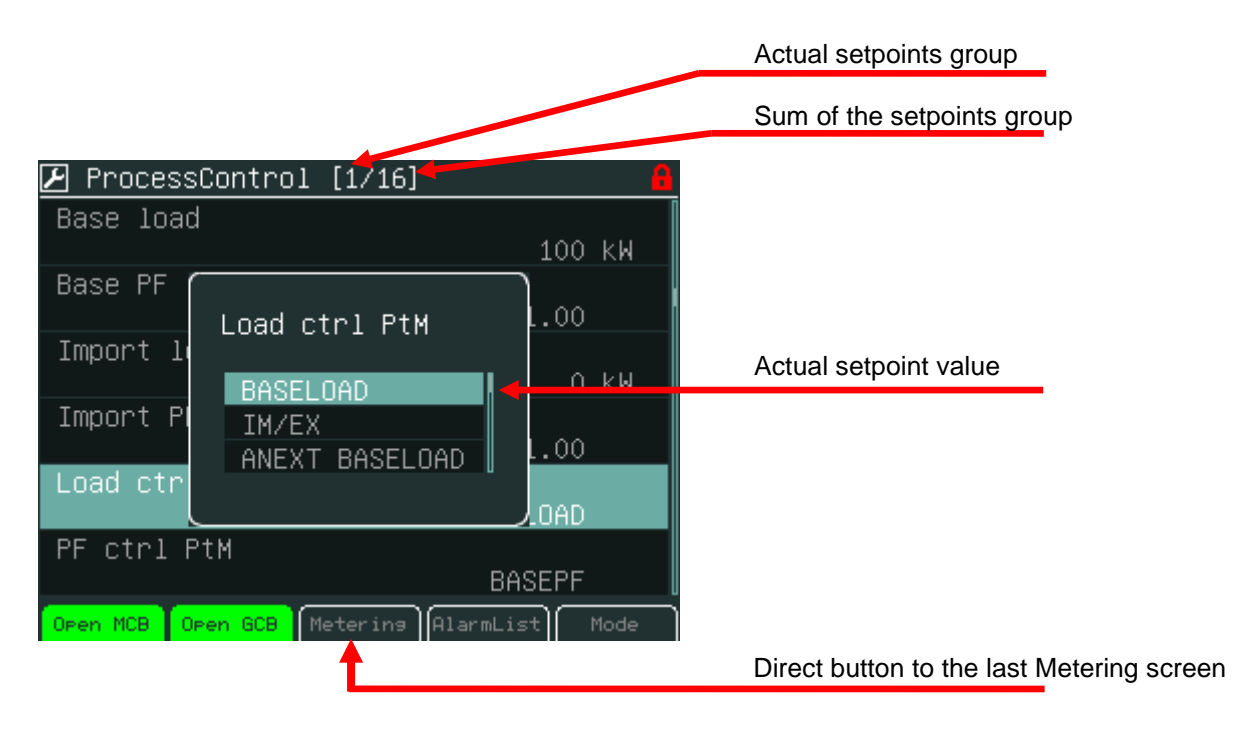

Use  $\uparrow$  or  $\downarrow$  buttons to select the string from the list and press the *Enter* button.

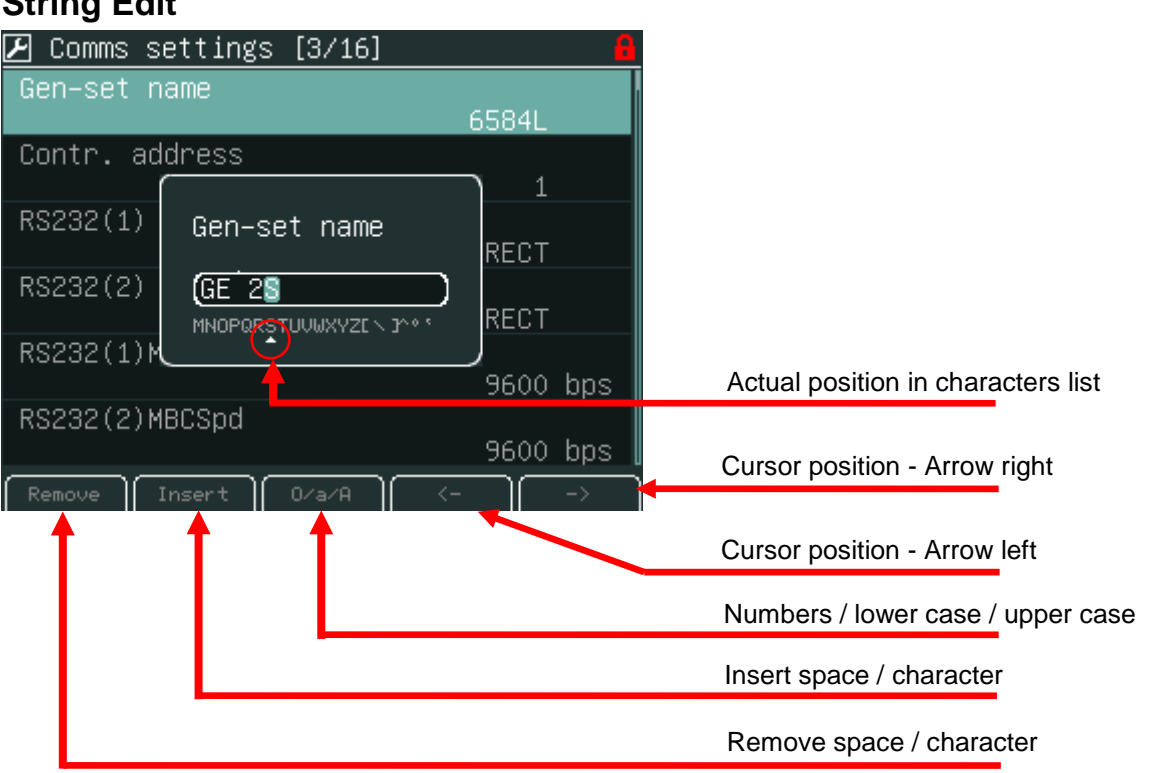

#### String Edit

Use  $\uparrow$  or  $\downarrow$  buttons to select the character and  $\rightarrow \leftarrow$  buttons for the next position and press Enter button.

#### Time and Date Edit

| 🕑 Date/Time [16/16]           |                                |
|-------------------------------|--------------------------------|
| Time stamp act                |                                |
| Time stamp per                |                                |
| 1 min                         |                                |
| #Summerlim #Time ABLED        |                                |
| #Time 23:40:30 40:30          | Scroll bar shows cursor        |
| #Date                         | position on the current screen |
| 25/11/2010                    |                                |
|                               | Cursor position - Arrow right  |
| Open MCB Open GCB Metering <> | Cursor position - Arrow left   |

Use  $\uparrow \downarrow$  buttons to select the number,  $\rightarrow \leftarrow$  for the next position and press *Enter* button.

#### **Combined Setpoints**

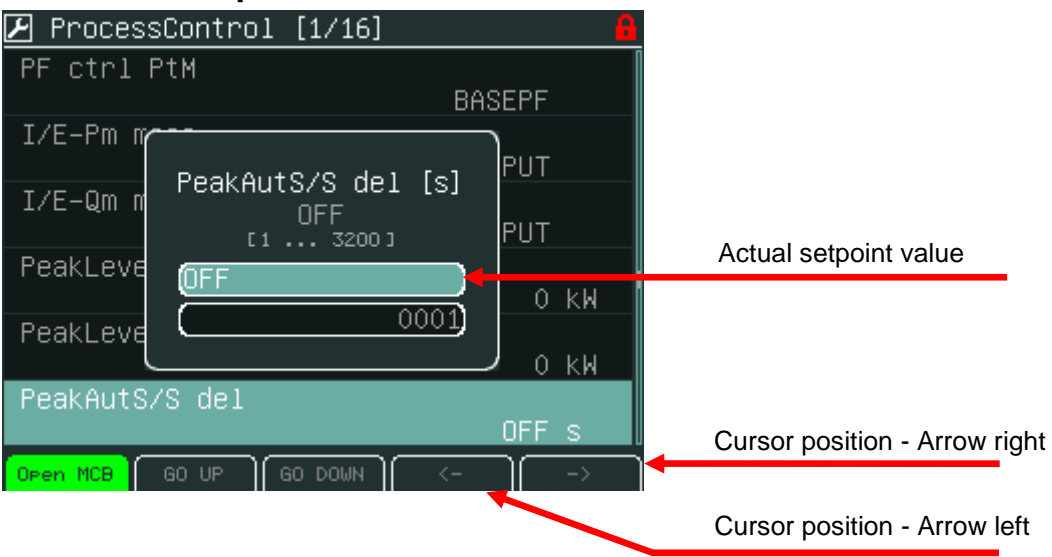

Use  $\uparrow$  or  $\downarrow$  buttons to select the number,  $\rightarrow$  or  $\leftarrow$  for the next position or go *Up* or go *Down* context buttons and press *Enter* button.

# History

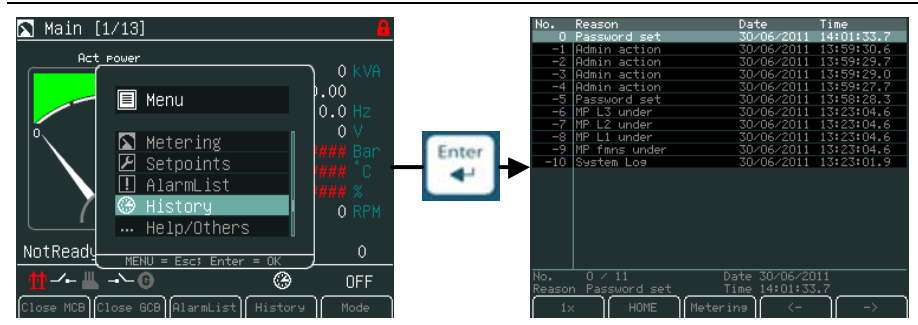

#### **History page**

| No.                 | Reason                                    | Date                                          | Time           |                                                 |
|---------------------|-------------------------------------------|-----------------------------------------------|----------------|-------------------------------------------------|
| 0                   | Password set                              | 30/06/2011                                    | 14:01:33.7     |                                                 |
| -1                  | Admin action                              | 30/06/2011                                    | 13:59:30.6     |                                                 |
| -2                  | Admin action                              | 30/06/2011                                    | 13:59:29.7     |                                                 |
| -3                  | Admin action                              | 30/06/2011                                    | 13:59:29.0     |                                                 |
| -4                  | Admin action                              | 30/06/2011                                    | 13:59:27.7     |                                                 |
| -5                  | Password set                              | 30/06/2011                                    | 13:58:28.3     |                                                 |
| -6                  | MP L3 under                               | 30/06/2011                                    | 13:23:04.6     |                                                 |
| -7                  | MP L2 under                               | 30/06/2011                                    | 13:23:04.6     |                                                 |
| -8                  | MP L1 under                               | 30/06/2011                                    | 13:23:04.6     |                                                 |
| -9                  | MP fmns under                             | 30/06/2011                                    | 13:23:04.6     |                                                 |
| -10                 | System Log                                | 30/06/2011                                    | 13:23:01.9     |                                                 |
|                     |                                           |                                               |                | Scroll history log - Arrow left                 |
| No.<br>Reasor<br>1> | 0 / 11<br><u>n Password set</u><br>< HOME | Date 30/06/20<br>Time 14:01/23<br>Metering <- | 11<br>.7<br>\> | Scroll history log - Arrow right                |
| 1                   |                                           | t                                             |                | Direct button to the last Metering screen       |
|                     |                                           |                                               |                | Direct button to the first position / or column |
|                     |                                           |                                               |                | Page scroll (1x, 1x Page, 10x Page)             |
|                     |                                           |                                               |                |                                                 |

# **Display Contrast Adjustment**

Display brightness could be set from the keyboard with button combination Menu button and  $\uparrow$  or  $\downarrow$ .

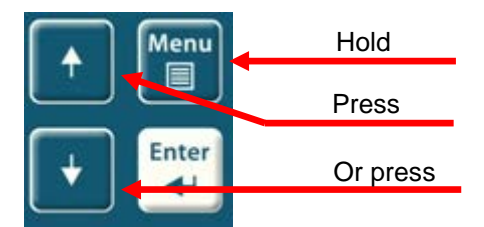

Two modes for backlight could be used day or night mode. Hold Menu button until the day or night pictogram appears.

| 📉 Main [1/14]           |                                                      | 8                                 |                     |
|-------------------------|------------------------------------------------------|-----------------------------------|---------------------|
| Act power               | Appar pwr<br>Pwr factor 0.<br>Gen freq 50<br>Gen V 2 | 38 kVA<br>89 C<br>0.0 Hz<br>231 V | Day mode - active   |
| + 《                     |                                                      | + 🤇 🔶                             | Night mode materies |
| (17) kW                 | RPM 14                                               | 199 RPM                           |                     |
| Loaded /ParalOpe        | r ∕No Timer                                          | 0                                 |                     |
| 🛨 -+- 💾 + 🙃 🛛           |                                                      | MAN                               |                     |
| Open MCB Open GCB Alarm | List History                                         | Mode                              |                     |

<u>Hint:</u>

Display backlight could be switched off due to Backlight Time. For recovery any button has to be pressed. (see IV5 Settings).

# **Controller Information Screen**

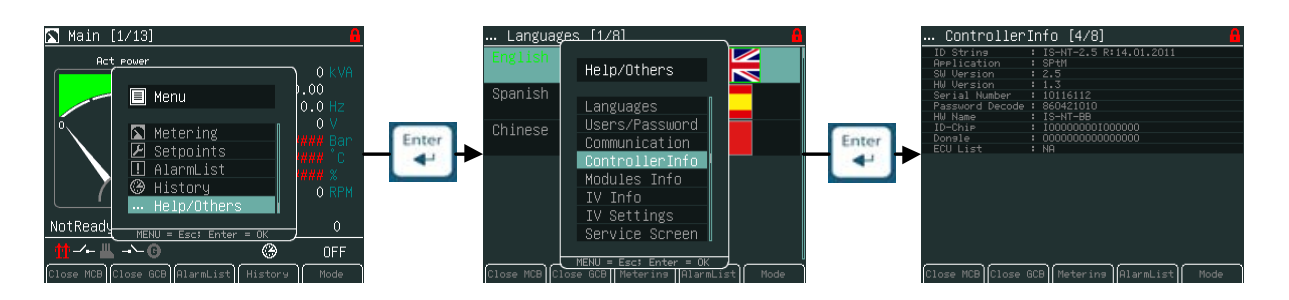

#### <u>Hint:</u>

Lost password? Display the information screen containing the serial number and password decode number as described in the picture bellow and send them to your local distributor.

| Controller      | Info [4/8] 🔒                |                 |
|-----------------|-----------------------------|-----------------|
| ID String       | : IS-NT-2.5 R:14.01.2011    |                 |
| Application     | : SPtM                      |                 |
| SW Version      | : 2.5                       |                 |
| HW Version      | : 1.3                       | Serial number   |
| Serial Number   | : 10116112                  |                 |
| Password Decode | : 860421010                 |                 |
| HW Name         | : IS-NT-BB                  |                 |
| ID-Chip         | : I000000001000000          |                 |
| Dongle          | : 000000000000000           |                 |
| ECU List        | : NA                        | Password decode |
|                 |                             |                 |
|                 |                             |                 |
|                 |                             |                 |
|                 |                             |                 |
|                 |                             |                 |
|                 |                             |                 |
|                 |                             |                 |
|                 |                             |                 |
|                 |                             |                 |
|                 |                             |                 |
|                 |                             |                 |
| Close MCB Close | GCB Metering AlarmList Mode |                 |

# **InteliVision 8**

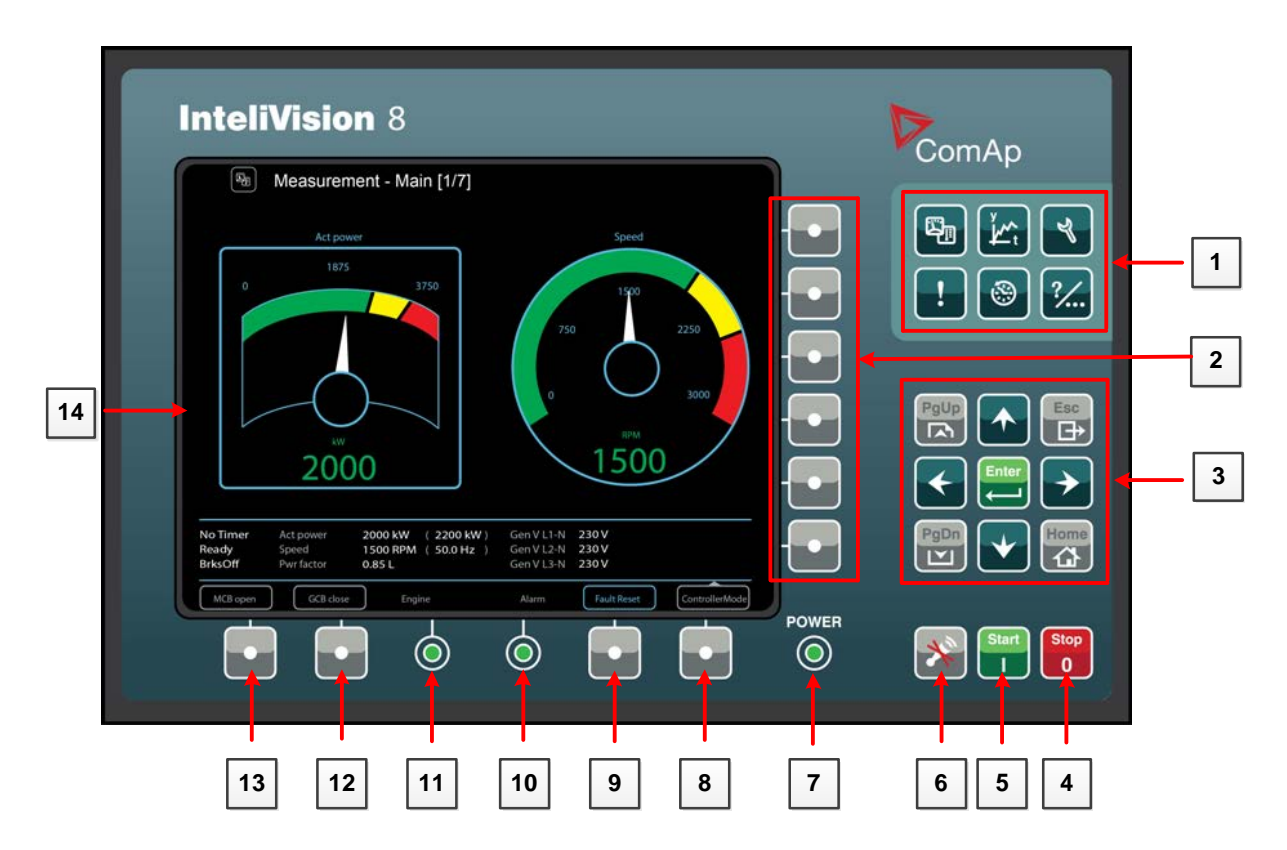

DIRECT BUTTONS (GROUP 1)

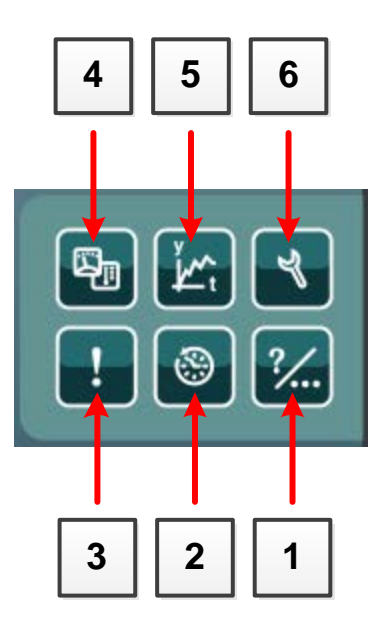

InteliVision 5, InteliVision 8 – Operator guide, ©ComAp – January 2014 IGS-NT Operator Guide 01-2014.pdf

| POSITION | BUTTON   | DESCRIPTION                                                                                                    |
|----------|----------|----------------------------------------------------------------------------------------------------|
| 1        | ?⁄)      | <b>Help/Others -</b> settings and information (users/passwords, communication, languages, InteliVision 8 and controller info, InteliVision 8 settings) |
| 2        | ۲        | History button. Use this button to call controller history.                                                                                            |
| 3        | !        | Alarm list button. Use this button to enter AlarmList.                                                                                                 |
| 4        | <b>F</b> | <b>Measurement</b> button. Display actual values (power, synchro, analog. inputs, binary I/O, cylinders, engines, etc.)                                |
| 5        | ۲<br>۲   | <b>Trends</b> button. Use this button to go to the trends screen where chosen values in graphs/real time trends are displayed.                         |
| 6        | ۲        | Setpoints button. Use to go to the setpoints group screen.                                                                                             |

#### CONTEXT SENSITIVE BUTTONS (GROUP 2)

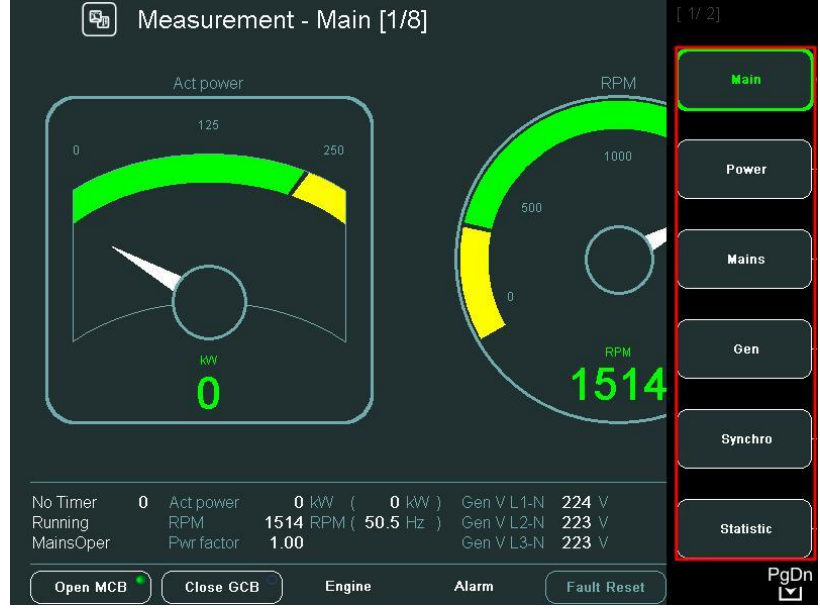

The context sensitive buttons allow display predefined screens when a suitable button is pressed. Meaning of the buttons depends on the Main menu option that is currently displayed (Metering, Trends and etc.) and on the controller firmware. The Picture above introduces standard SW IGS-NT-2.5.

#### <u>Hint:</u>

The icon in the bottom right hand corner (see picture above) indicates possibility to use *PgDn* button to see next items of the context menu.

## **Navigation Buttons**

There are nine navigation buttons:

| POSITION | BUTTON        | Description                                                                                                    |
|----------|---------------|----------------------------------------------------------------------------------------------------|
| 1        | Esc<br>→      | <b>ESC</b> button. Escape from any dialog window or menu (cancels an action).                                                                                                    |
| 2        | $\rightarrow$ | <b>Right</b> button. Use this button to move the cursor to the right, scroll to the right history page and etc.                                                                                   |
| 3        | Home          | <b>Home</b> button. Jump to Home screen. Main Metering screen is used in default configuration.                                                                                                   |
| 4        | •             | <b>Down</b> button. Use this button to move down, scroll down the screens or decrease a value.                                                                                                    |
| 5        | PgDn          | <b>PgDn</b> button. Use this button to quickly go down among<br>Metering screens or Setpoints groups (when menu is active)<br>or among Setpoints or History records (when menu is not<br>active). |
| 6        | <b>(</b>      | <b>Left</b> button. Use this button to move the cursor to the left, scroll to the left history page and etc.                                                                                      |
| 7        | PgUp          | <b>PgUp</b> button. Use this button to quickly go up among<br>Metering screens or Setpoints groups (when menu is active)<br>or among Setpoints or History records (when menu is not<br>active).   |

| 8 |       | <b>Up</b> button. Use this button to move up, scroll up the screens or increase a value.                    |
|---|-------|----------------------------------------------------------------------------------------------------|
| 9 | Enter | <i>Enter</i> button. Use this button to confirm a value or opens a value adjustment within setting dialogs. |

<u>Hint:</u>

To leave the context menu, use Esc, **Enter** or  $\uparrow \downarrow \rightarrow \leftarrow$  buttons.

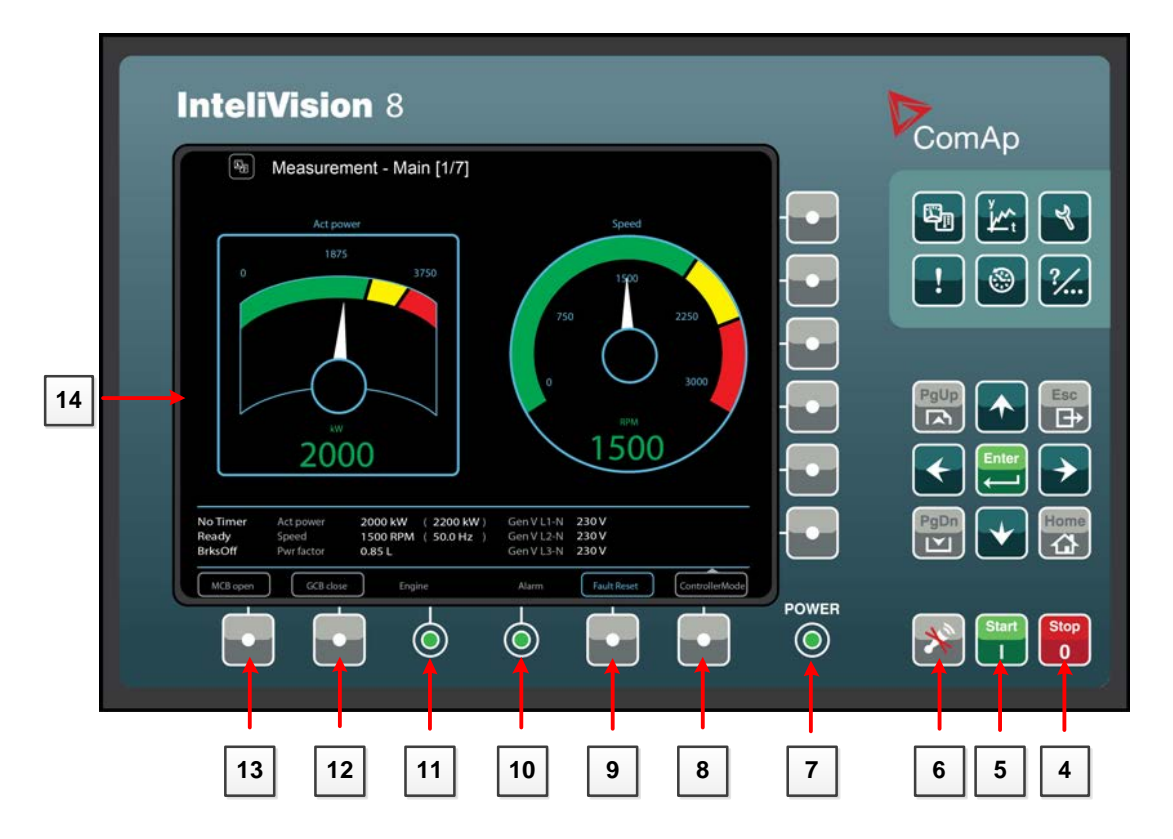

#### GEN-SET CONTROL BUTTONS

| POSITION | BUTTON     | DESCRIPTION                                                                                                    |
|----------|------------|----------------------------------------------------------------------------------------------------|
| 4        | Stop<br>0  | <b>STOP</b> button. Works in MAN mode only. Press this button to initiate the stop sequence of the gen-set. Repeated pressing or holding the button for more than 2s will cancel current phase of stop sequence (like ramping the power down or cooling) and next phase will continue. |
| 5        | Start<br>I | <b>START</b> button. Works in MAN mode only. Press this button to initiate the start sequence of the engine (MAN and SEM mode only).                                                                                                    |
| 6        | *          | <b>HORN RESET</b> button. Use this button to deactivate the horn output without acknowledging the alarms.                                                                                                    |

| POSITION | BUTTON | DESCRIPTION                                                                                                    |
|----------|--------|----------------------------------------------------------------------------------------------------|
| 8        | •      | Mode button. Use this button to call mode change.*                                                                                                    |
| 9        | •      | <b>Fault reset</b> button. Use this button to acknowledge alarms<br>and deactivate the horn output. Inactive alarms will disappear<br>immediately and status of active alarms will be changed to<br>"confirmed" so they will disappear as soon as their reasons<br>dismiss.* |
| 12       |        | <b>GCB</b> button. Works in MAN mode only. Press this button to open or close the GCB manually. Note that certain conditions must be valid otherwise GCB closing is blocked.*                                                                                                |
| 13       |        | <b>MCB</b> button. Works in MAN mode only. Press this button to open or close the MCB manually.*<br><u>CAUTION!</u><br>You can disconnect the load from the mains supply with this button! Be sure you know well what you are about to do!                                   |
| 14       |        | Colour display, 800x600 pixels.                                                                                                    |

\* - It is valid in default SPtM configuration only. Screens description and buttons from 8 to 13 could have different meaning in customized versions or SW branches.

#### INTELIVISION 8 LED INDICATION

| POSITION | DESCRIPTION                                                                                                    |
|----------|----------------------------------------------------------------------------------------------------|
| 7        | <b>POWER</b> indication. LED diode turns on when InteliVision 8 is powered up.                                                                                                    |
| 10       | Alarm indication. Alarm LED indication indicate alarms. Yellow colour for the first level alarms and red colour for the second level alarms.<br><i>Hint:</i><br>LED diode blink when at least one acknowledge alarm is present in the Alarm List.<br>LED diode lights when alarms were acknowledged but are still active. |
| 11       | <b>Engine</b> indication. Engine LED indication lights only when engine is running.                                                                                                    |
| Hint:    | ·                                                                                                    |

When you switch on InteliVision 8 display, *Power* LED turns on and *Engine* and *Alarm* LEDs start to blink for a while.

# Page Structure

**Display Screens and Pages Structure** 

The displayed information is structured into "pages" and "screens".

1. The pages Metering consists from pages which displays measured values like voltages, current, oil pressure etc., computed values like i.e. gen-set power, statistic data and etc.. Use arrows Up and Down buttons to switch over the pages.

2. The Setpoints screen contains all setpoints organized into the groups and also a special group for entering password.

3. The History screen shows the history log in the order that the last record is displayed first.

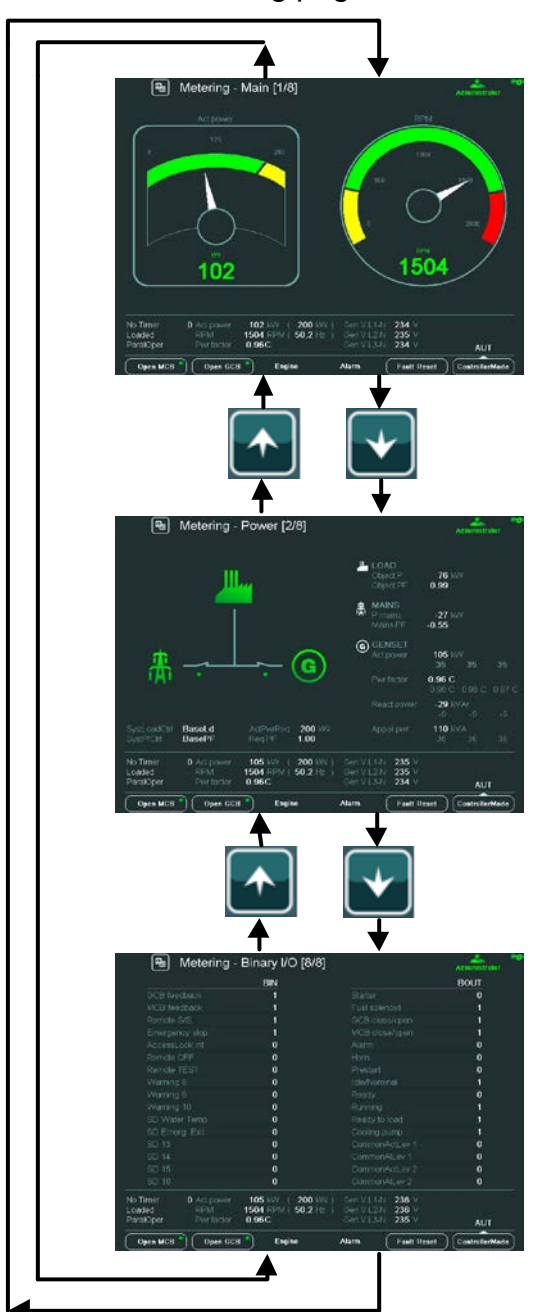

Metering pages structure

# Connection

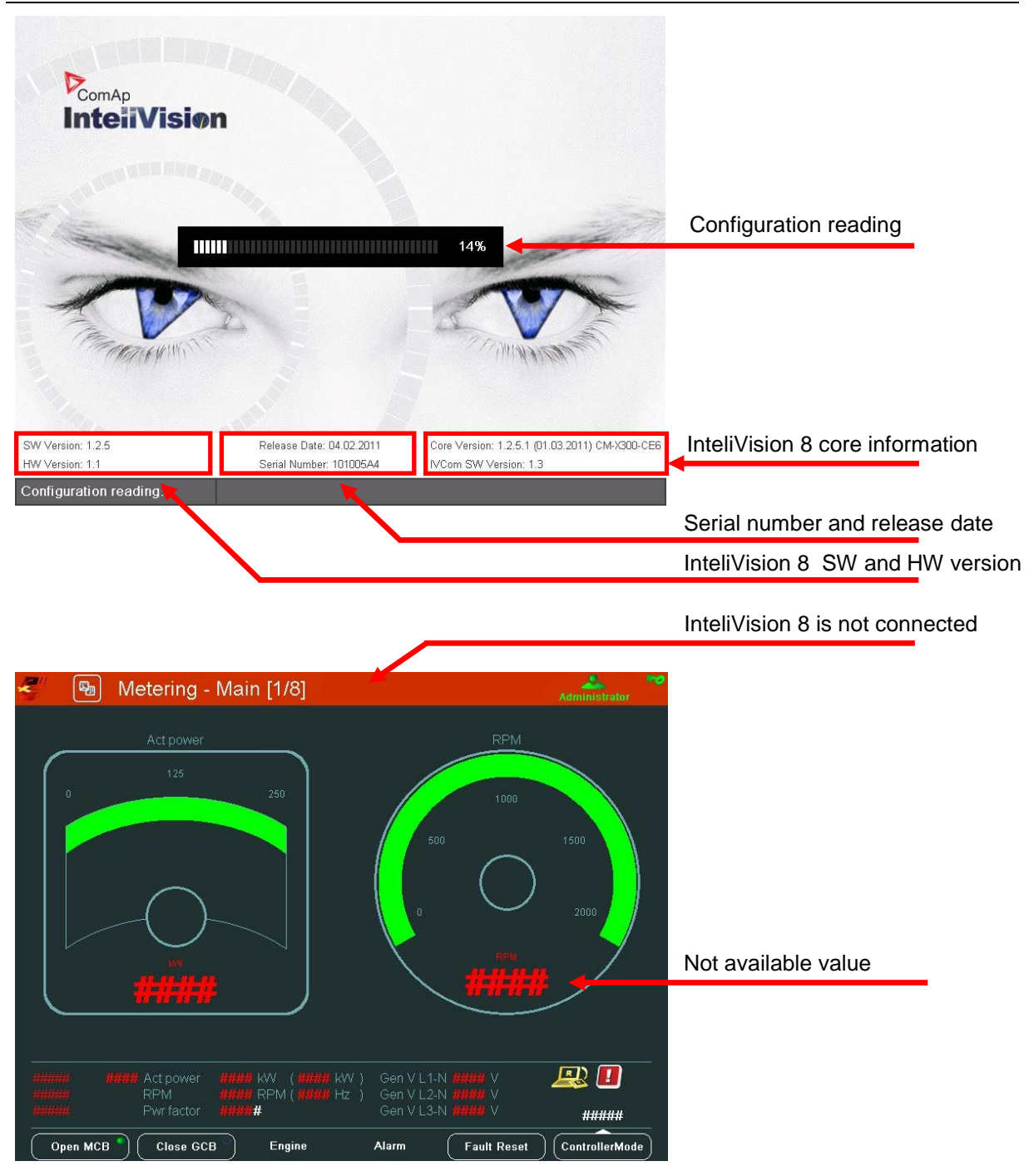

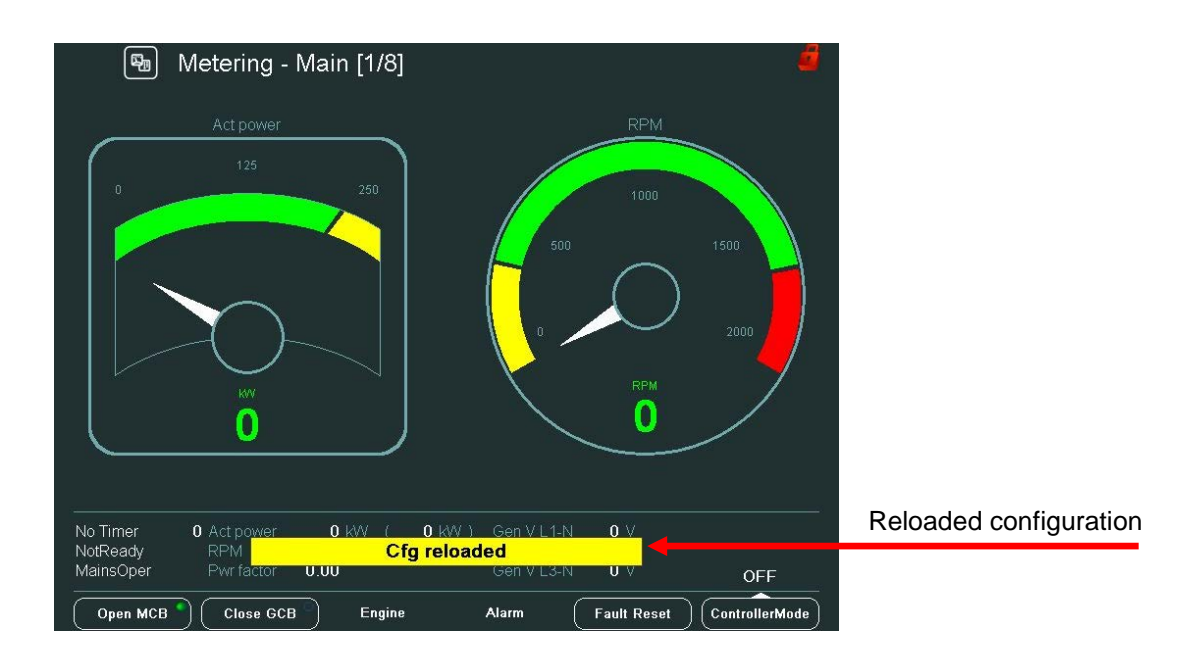

# Alarms

Alarms are structured into two levels and InteliVision 8 allows easy interpreted their meaning based on the colour scheme. When an error occurs, a new alarm appears in the *AlarmList* screen, exclamation mark starts blinking on the metering screens. When all alarms are acknowledged, the exclamation stops blinking and is on.

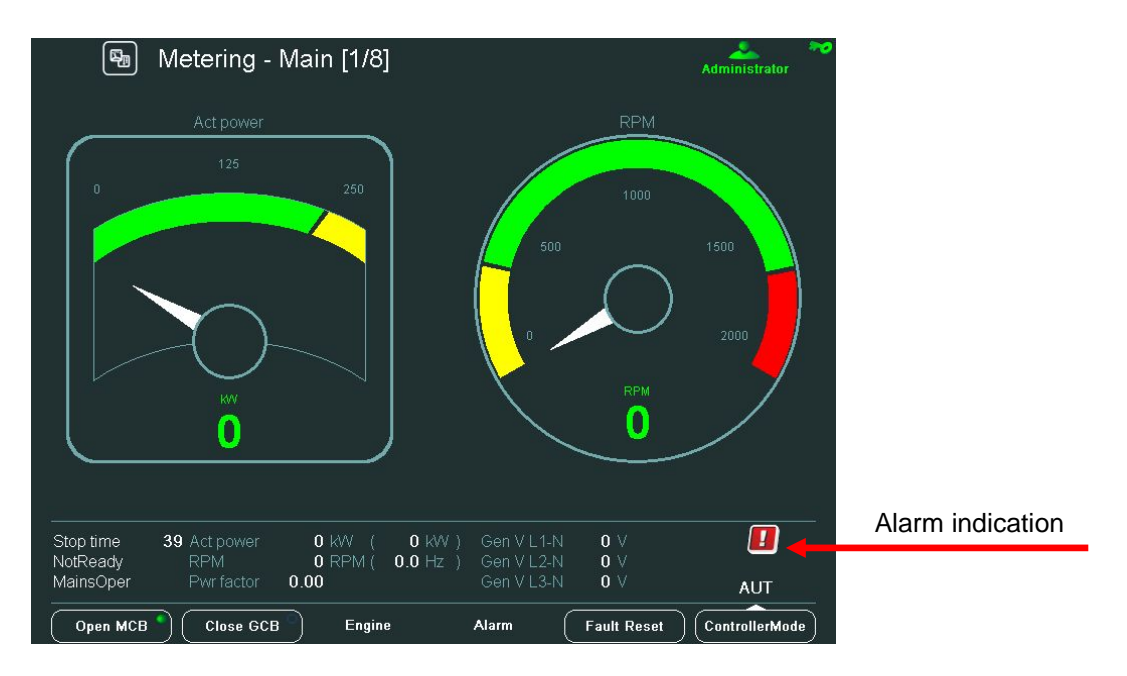

#### <u>Hint:</u>

When a new alarm appears *AlarmList* screen is displayed automatically when the main/first Metering screen is displayed. From different screen, *AlarmList* button has to be used to display *AlarmList* screen.

## **AlarmList Screen**

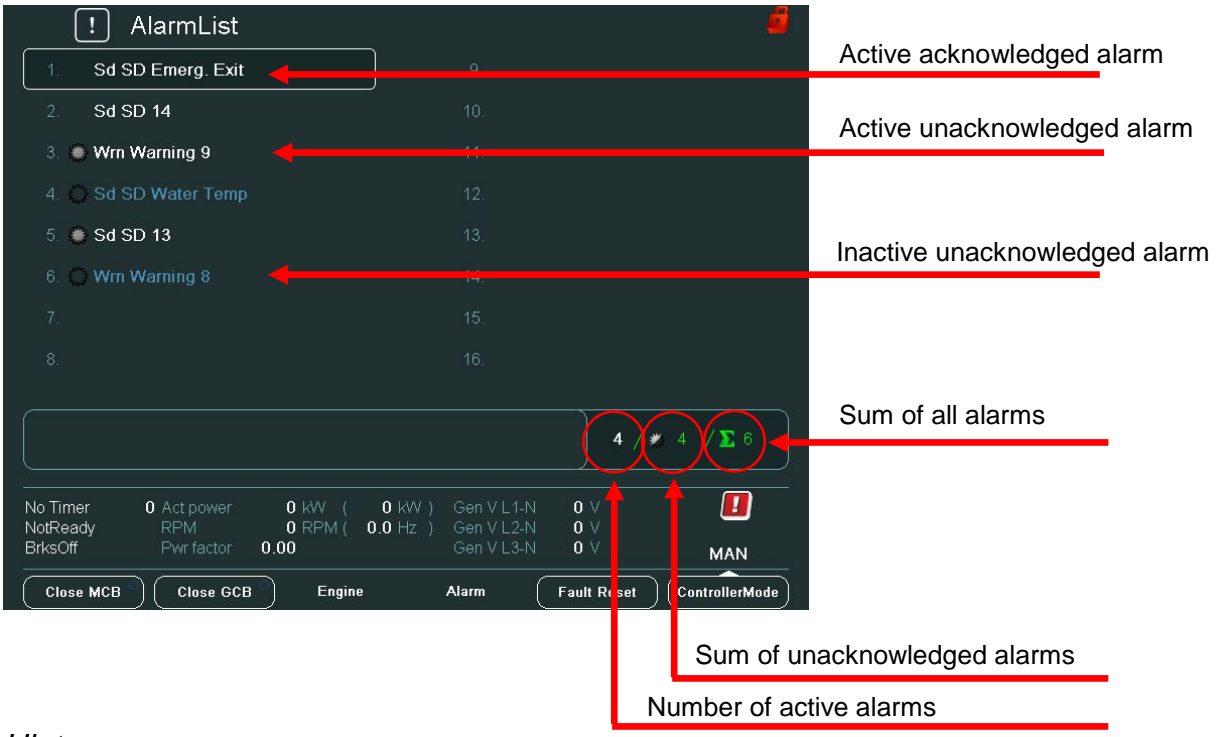

#### <u>Hint:</u> Use **Fault** reset button to confirm alarm in the **AlarmList**.

| 폐 Metering -                           | Binary I/O [8/8]              |                                                      | Administrator  |                    |
|----------------------------------------|-------------------------------|------------------------------------------------------|----------------|--------------------|
|                                        | BIN                           |                                                      | BOUT           |                    |
| GCB feedback                           | 0                             |                                                      | 0              |                    |
| MCB feedback                           | 1                             |                                                      | 0              |                    |
|                                        | 1                             |                                                      | 0              |                    |
|                                        | 1                             | MCB close/open                                       | 1              |                    |
|                                        | 0                             |                                                      | 1              |                    |
| Remote OFF                             | 0                             |                                                      | 0              |                    |
|                                        | 0                             |                                                      | 0              |                    |
|                                        | 1                             |                                                      | 0              |                    |
|                                        | 0                             |                                                      | 0              | First level alarm  |
|                                        | 1                             |                                                      | <b>.</b>       |                    |
| SD Water Temp                          | 0                             |                                                      | 0              | Second level alarm |
| SD Emerg. Exit                         | 1                             |                                                      | 1              |                    |
| SD 13                                  | 0                             | CommonActLev 1                                       | 1              |                    |
| SD 14                                  | 0                             | CommonAlLev 1                                        | 1              |                    |
| SD 15                                  | 0                             | CommonActLev 2                                       | 1              |                    |
| SD 16                                  | 0                             | CommonAlLev 2                                        | 1              |                    |
| AfterCool 62 Act power<br>NotReady RPM | 0 kW ( 0 kW<br>0 RPM ( 0.0 Hz | ) Gen V L 1-N <b>0</b> V<br>) Gen V L 2-N <b>0</b> V |                |                    |
| MainsOper Pwr factor                   | 0.00                          | Gen V L3-N 0 V                                       | AUT            |                    |
| Open MCB Close GCE                     | Engine                        | Alarm Fault Reset                                    | ControllerMode |                    |

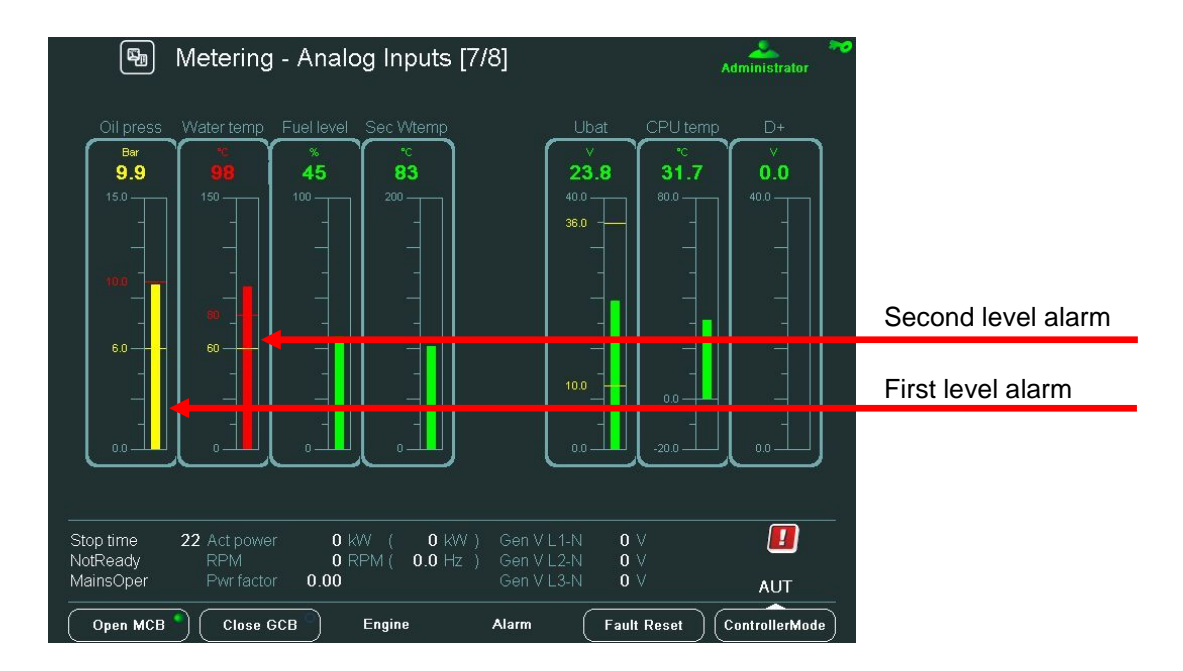

# Setpoint Change

On Setpoints screens you can set various setpoints. To go to Setpoints screen press **Setpoints** button. Setpoints screen appears with the context sensitive buttons for the the setpoints group.

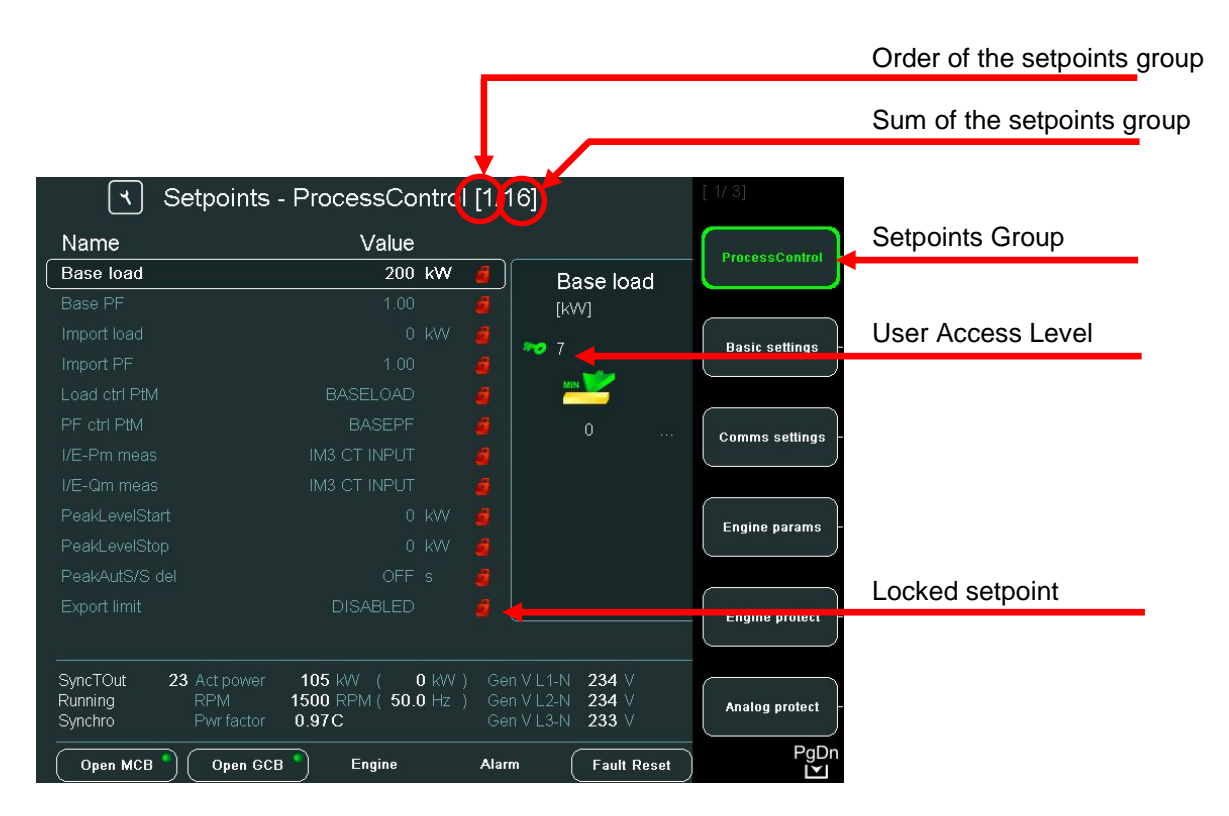

#### <u>Hint:</u>

Content of the context buttons list depends on the type of the application. To be more familiar with setpoints, see Reference Guide of the specific application (e.g.IGS-NT-SPTM-2.5-Reference Guide.pdf or IGS-NT-MINT-2.5-Reference Guide.pdf).

#### Change of the Numerical Value

Use  $\rightarrow$ ,  $\leftarrow$  buttons to go to a certain position of the field and use  $\uparrow \downarrow$  to change the value. Then confirm your settings with *Enter* button. *Hint:* 

If the value is out of limit, the field will color red and the value could not be confirmed.

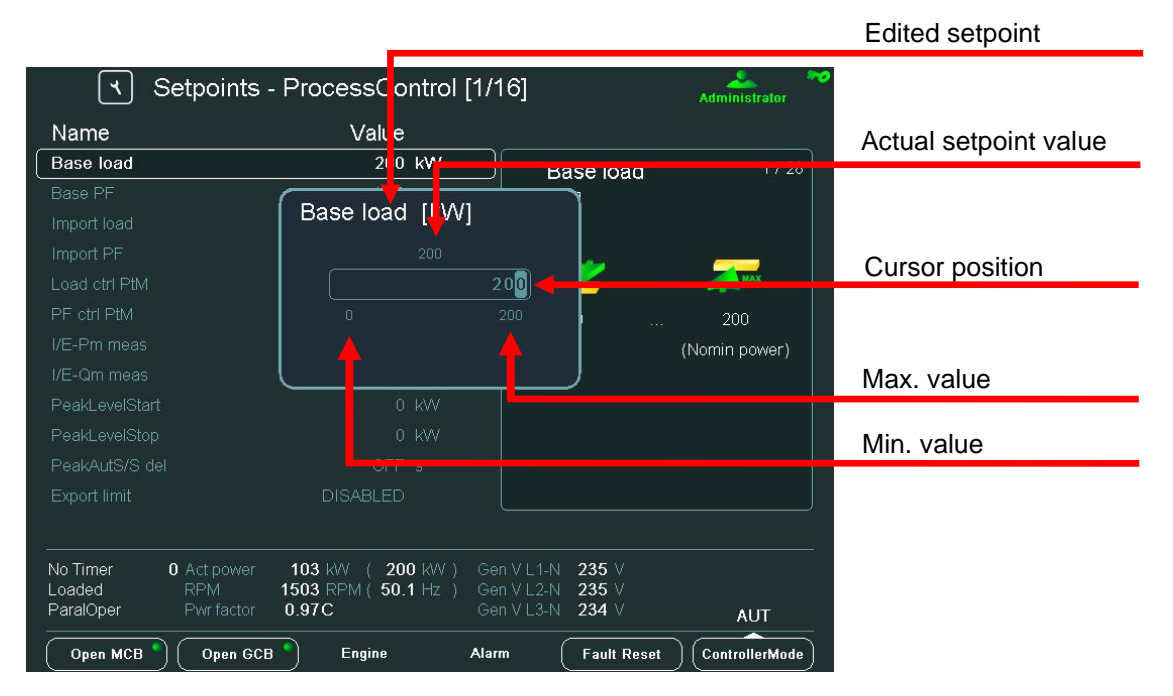

# **String Selection**

Use  $\uparrow \downarrow$  to go to a certain setpoint and press *Enter*, see picture below:

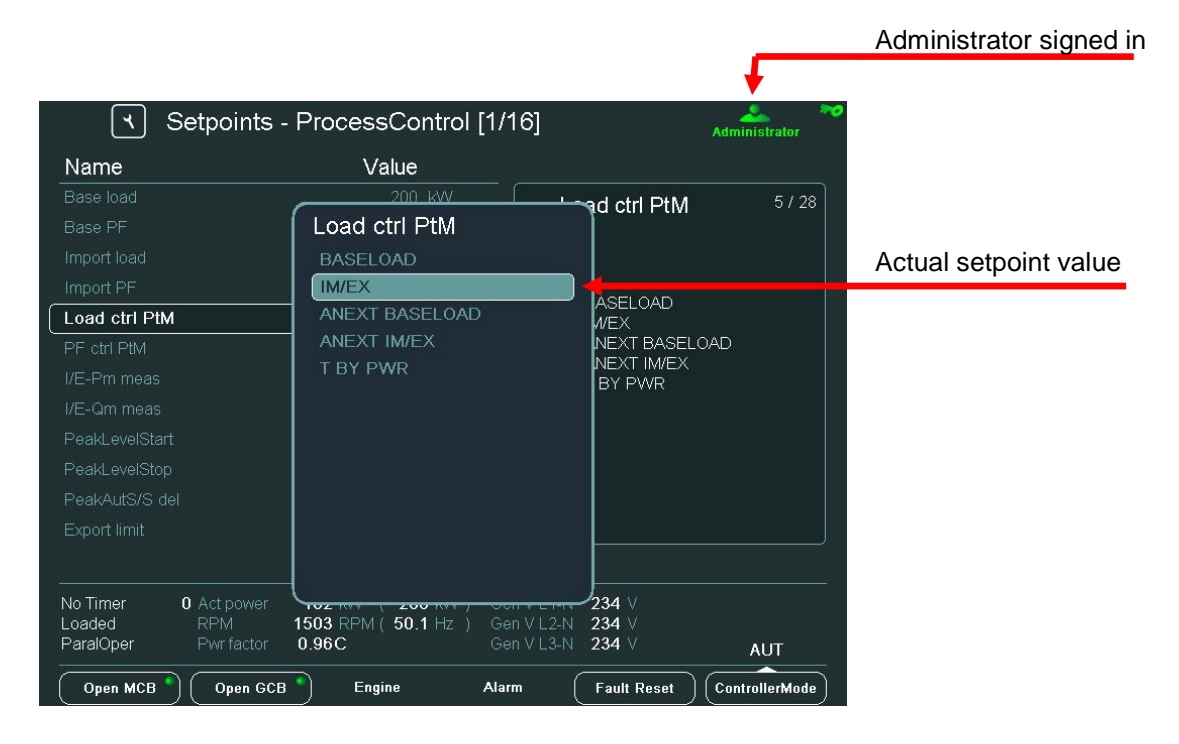

## **String Edit**

The characters set table appears on the screen when string will be edited (like genset name). Use  $\rightarrow \leftarrow$  and  $\uparrow \downarrow$  to find the position, then press button to confirm text.

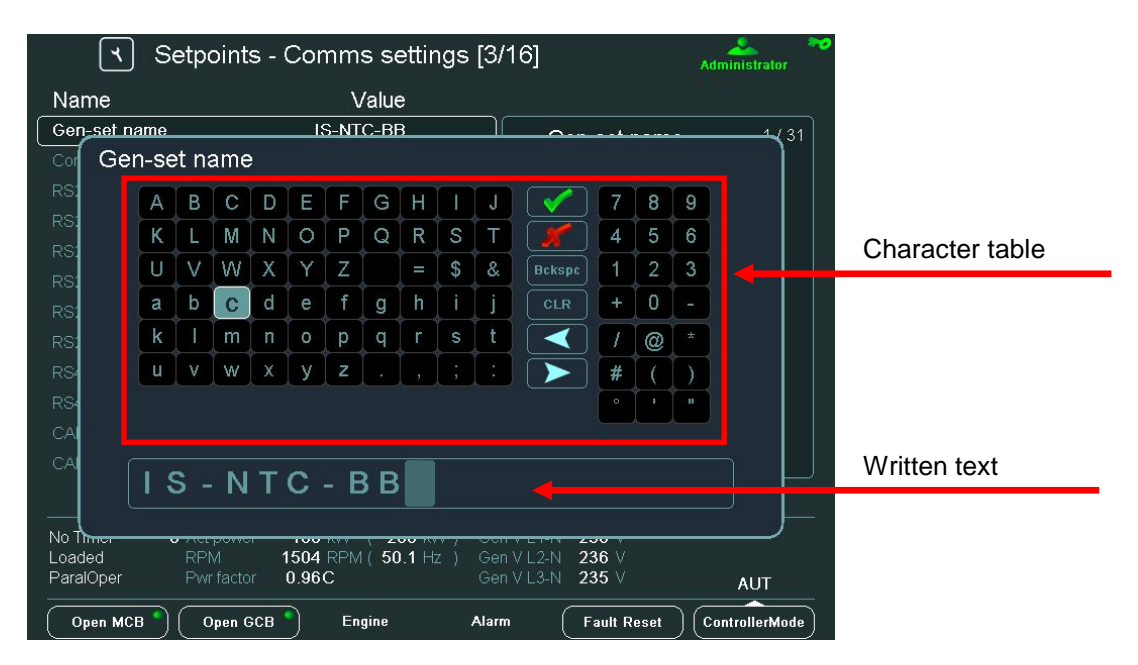

# **Time and Date Edit**

Date and Time are edited as the numerical value. See <u>Change of the Numerical</u> <u>Value</u>.

| বি Setpoir          | nts - Date/Time [16/16]        |                  | Administrator  | Setpoint        |
|---------------------|--------------------------------|------------------|----------------|-----------------|
| Name                | Value                          |                  |                |                 |
|                     | ENGINE F JNNING                | #Time            | 4 / 5          |                 |
|                     |                                | <u> </u>         |                |                 |
| #SummerTimeMod      | #Time                          |                  |                |                 |
| #Time               |                                |                  |                |                 |
| #Date               | 15:41                          | : 28             |                |                 |
|                     |                                |                  |                |                 |
|                     |                                |                  |                | Cursor position |
|                     |                                |                  |                |                 |
|                     |                                |                  |                |                 |
|                     |                                |                  |                |                 |
|                     |                                |                  |                |                 |
|                     |                                |                  |                |                 |
|                     |                                |                  |                |                 |
| Nia Timor 0. Actors | 101 1441 / <b>300</b> 1441 3 C |                  |                |                 |
| Loaded RPM          | 1504 RPM(50.2 Hz) G            | en V L 2-N 235 V |                |                 |
| ParalOper Pwr far   | ctor 0.96C G                   | en V L3-N 234 V  | AUT            |                 |
| Open MCB Open       | n GCB Engine Ala               | arm (Fault Reset | ControllerMode |                 |

# **Combined Setpoints**

| ۲ Se                                     | etpoints - ProcessControl [1                                                                                                    | /16]                                                     | Administrator 🏞 |                        |
|------------------------------------------|----------------------------------------------------------------------------------------------------|----------------------------------------------------------|-----------------|------------------------|
| Name                                     | Value                                                                                                    |                                                          | A Olima HALIYEE |                        |
|                                          | IM3 CT INPUT                                                                                                    | PeakAutS/S del                                           | 11 / 28         | Actual cursor position |
| I/E-Qm meas<br>PeakLevelStart            | PeakAutS/S del [s]                                                                                                    |                                                          |                 | Actual setpoint value  |
| PeakLevelStop PeakAutS/S de Export limit | OFF 0001                                                                                                    | 3200                                                     | 2000            |                        |
| Derating1 strt                           | 0 x                                                                                                    |                                                          | 3200            |                        |
| Derating1 end                            |                                                                                                    |                                                          |                 |                        |
| Derating1 pwr                            |                                                                                                    |                                                          |                 | Linlocked setpoint     |
| Derating2 strt                           |                                                                                                    |                                                          |                 | Officered Serpoint     |
| Derating2 end                            |                                                                                                    |                                                          |                 |                        |
| Derating2 pwr                            |                                                                                                    |                                                          | ]               |                        |
| No Timer <b>0</b><br>Loaded<br>ParalOper | Act power         106         kW         200         kW         0           RPM         1504         RPM (50.1         Hz         0           Pwr factor         0.96C         0         0 | Gen V L1-N 235 V<br>Gen V L2-N 235 V<br>Gen V L3-N 234 V | AUT             |                        |
| Open MCB                                 | Open GCB Engine A                                                                                                    | larm Fault Reset                                         | ControllerMode  |                        |

Use Left or Right buttons to move between the cells. Use Left or Right arrow to change cursor position.

## Entering the password

User has to be logged in before setpoint is changed. Use *Help/Others* button to open login dialogue, then use  $\uparrow \downarrow$  to go to *Users* field and *Password* then press *Enter*.

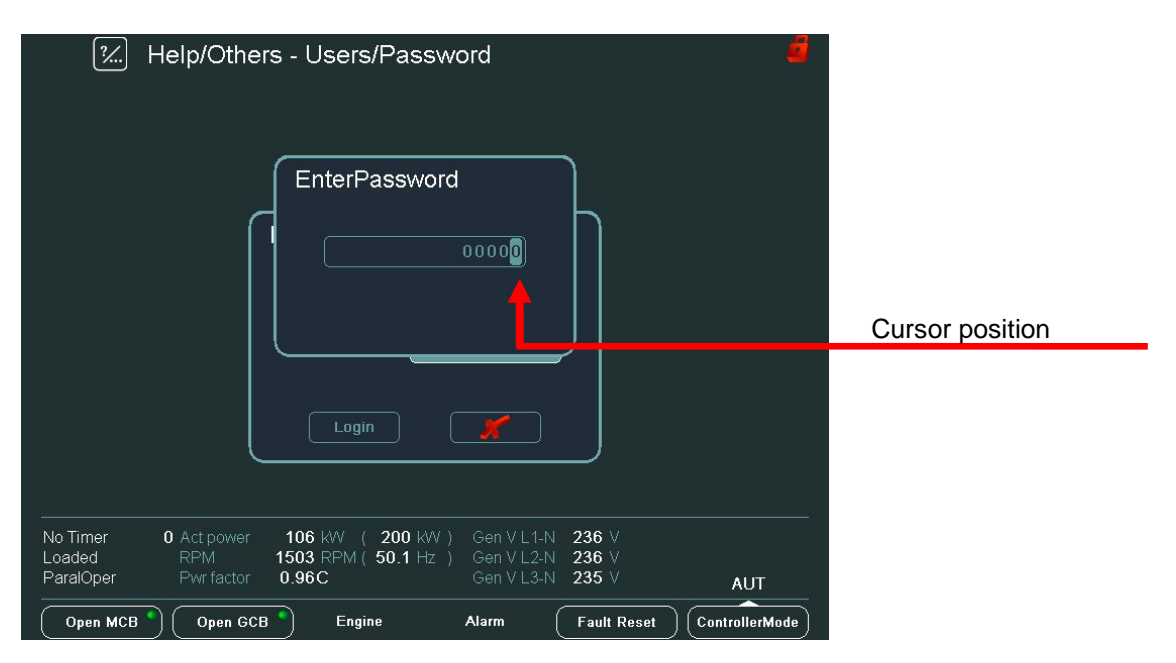

#### <u>Hint:</u>

Password is a five-digit number (0 - 65535). Only setpoints associated with the entered password level can be modified.

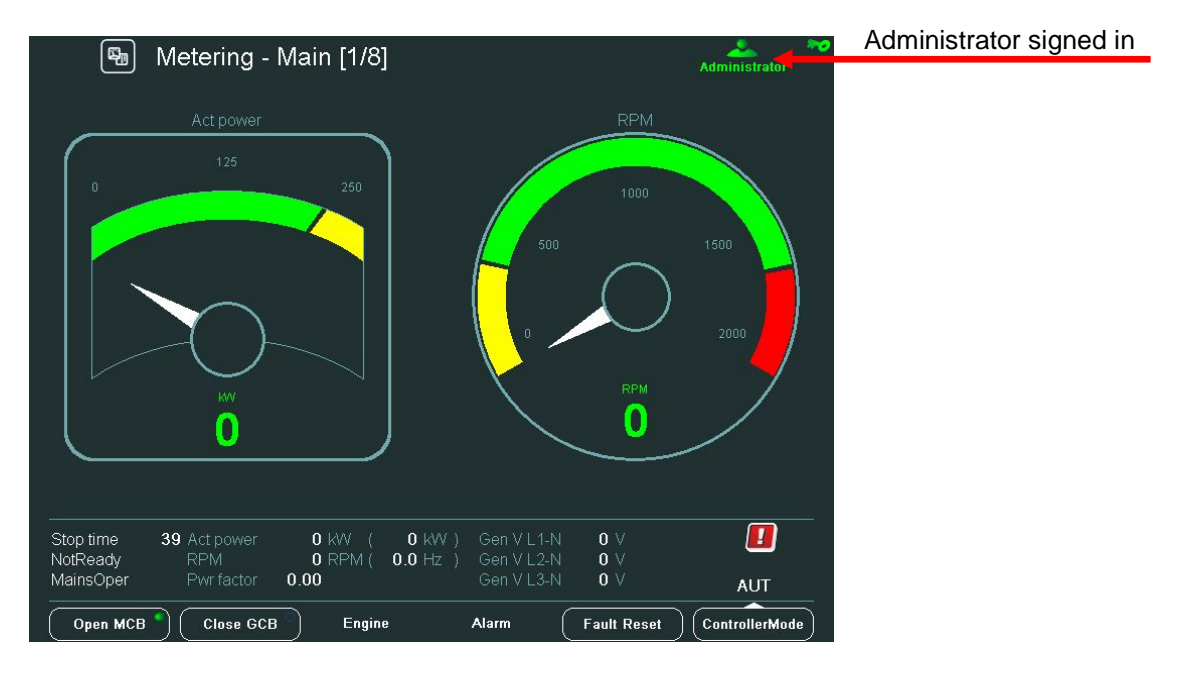

The icons in the top right-hand corner then show you that you are logged on.

## History

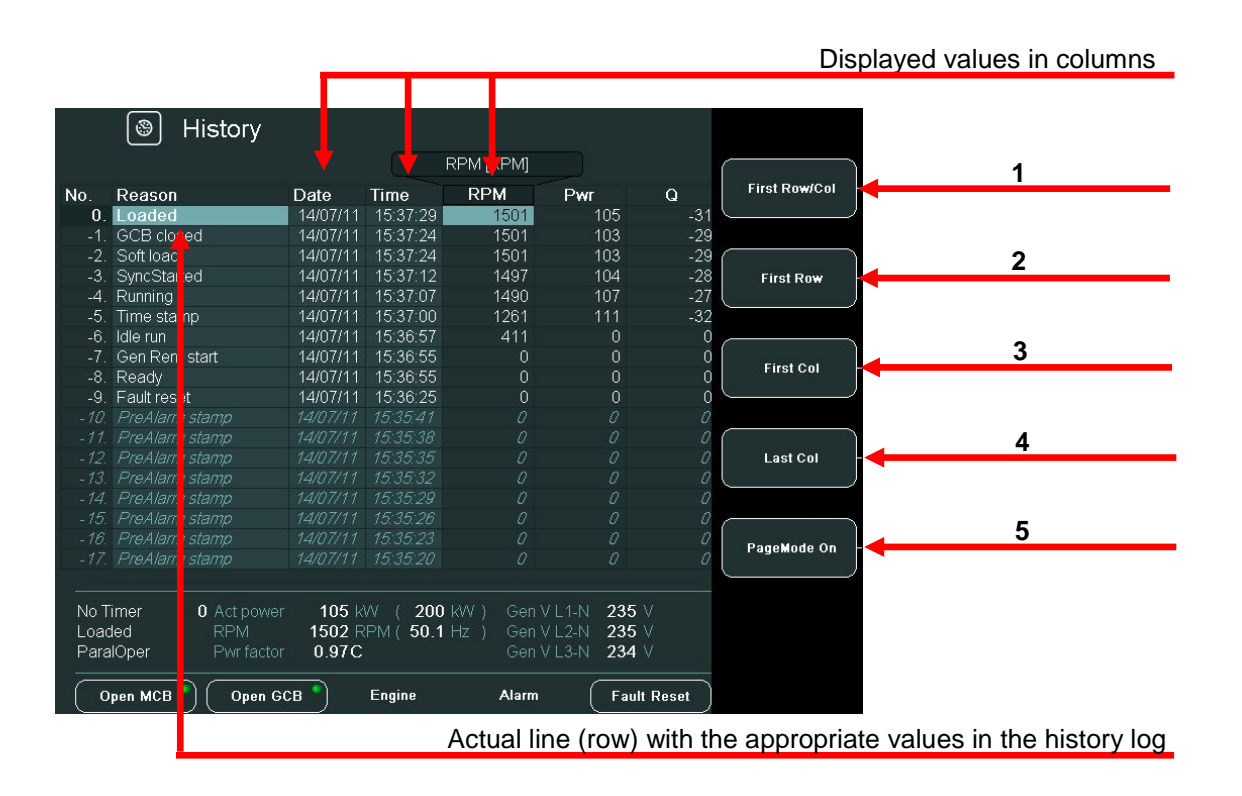

#### HISTORY CONTEXT BUTTONS

| POSITION | DESCRIPTION                                                                                                    |
|----------|----------------------------------------------------------------------------------------------------|
| 1        | <i>First Row/Col</i> . Use to jump to the first column and first row (the first column is <i>RPM</i> – you cannot move among columns <i>Reason</i> , <i>Date</i> and <i>Time</i> )                                                       |
| 2        | First Row. Use to jump to the first row.                                                                                                    |
| 3        | First Col. Use to jump to the first column.                                                                                                    |
| 4        | Last Col. Use to jump to the last column.                                                                                                    |
| 5        | <b>PageMode On</b> . Use this button when the PageMode is ON you can use $\rightarrow \leftarrow$ buttons to jump by page right or left (quicker movement through columns). Icon at the top of the screen indicates that PageMode is On. |

# **Display Contrast Adjustment**

From the mains screen the day or night mode can be choose. The mode is switched when ESC button is pressed for one second. The brightness is adjustable in the full range of 0 % - 100 % in the both modes. The display brightness can be increased/decreased by holding *Esc* button and repeated pressing  $\uparrow \downarrow$ . See picture below:

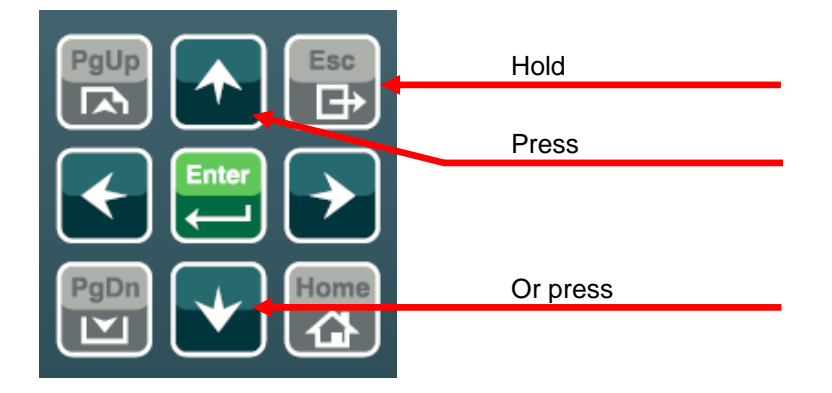

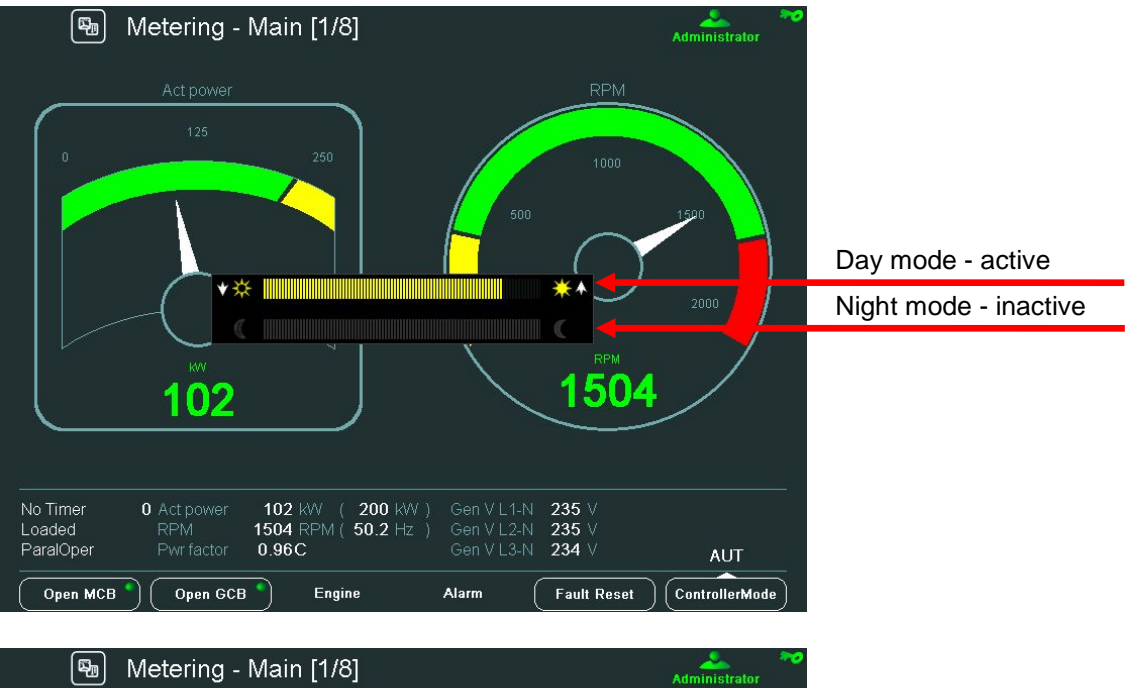

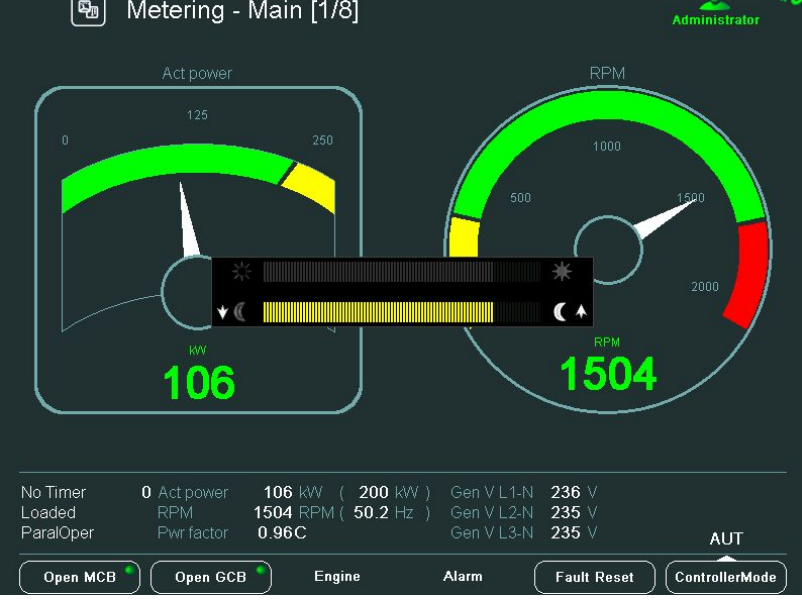

When brightness dialogue is active, use *ESC* + *PgUp* buttons or *ESC* + *PgDn* to switch between modes, which shall be adjusted.

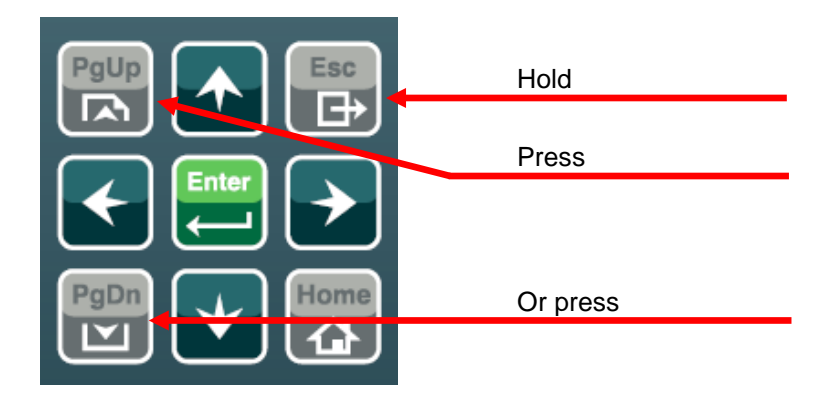

# **Controller Information Screen**

Core Platform: CM-X300-CE6 Power Voltage: 24.3 V Board Temperature: 35.6 °C IV load balance: 0 / 3 Memory: 32244 kB/6064 kB / 82 %

Open MCB Open GCB

No Timer Loaded ParalOper

| ☑ Help/Others - Co                                                                                                    | ntrollerInfo                                                      |                                                                                                    | <i>6</i>    |                            |
|----------------------------------------------------------------------------------------------------|-------------------------------------------------------------------|----------------------------------------------------------------------------------------------------|-------------|----------------------------|
| ID String: IS-NT-2.5 R:14.01.2011<br>Appl: SPtM<br>SW Version: 2.5<br>HW Version: 2.0<br>Serial Number: 10100269<br>HW Name: IS-NTC-BB |                                                                   |                                                                                                    | С           | Control unit serial number |
| ID-Chip Properties: 100000001000000<br>Dongle Properties: 0000000000000000                                                             |                                                                   |                                                                                                    |             |                            |
|                                                                                                    |                                                                   |                                                                                                    |             |                            |
| No Timer 0 Act power 106 kV<br>Loaded RPM 1503 RF<br>ParalOper Pwr factor 0.96C                                                        | / ( 200 kW) Gen V L1-h<br>/M ( 50.1 Hz ) Gen V L2-h<br>Gen V L3-h | N 235 V<br>N 235 V<br>N 235 V<br>A 235 V<br>A                                                                                                    |             |                            |
| Melp/Others - IV                                                                                                    | nfo                                                               |                                                                                                    |             |                            |
| ComAp Copyright (C) 2008-2011                                                                                                    |                                                                   |                                                                                                    | Ir          | nteliVision 8 SW verison   |
| HW Version: 1.1<br>Release Date: 04.02.2011<br>Serial Number: 101005A4<br>VCom SVV Version: 1.3<br>Core Version: 1.2.5.1 (NA)          | Num. Object Code Cnt                                              | OBM United States<br>ANSI/OBM Thai<br>ANSI/OBM Japanese Shift-JIS<br>ANSI/OBM Chinese Simplified<br>ANSI/OBM Chinese Traditional<br>ANSI/OBM Chinese Traditional | GBK<br>Bigs | nteliVision 8 SN           |

AUT

 104 kW (200 kW)
 Gen V L1-N
 234 V

 1503 RPM (50.1 Hz)
 Gen V L2-N
 234 V

 0.97C
 Gen V L3-N
 234 V

Alarm

Fault Reset

Engine

Supported languages

# InteliGen<sup>NT</sup> GC and InteliSys<sup>NT</sup>

# InteliGenNTGC pushbuttons and LEDs

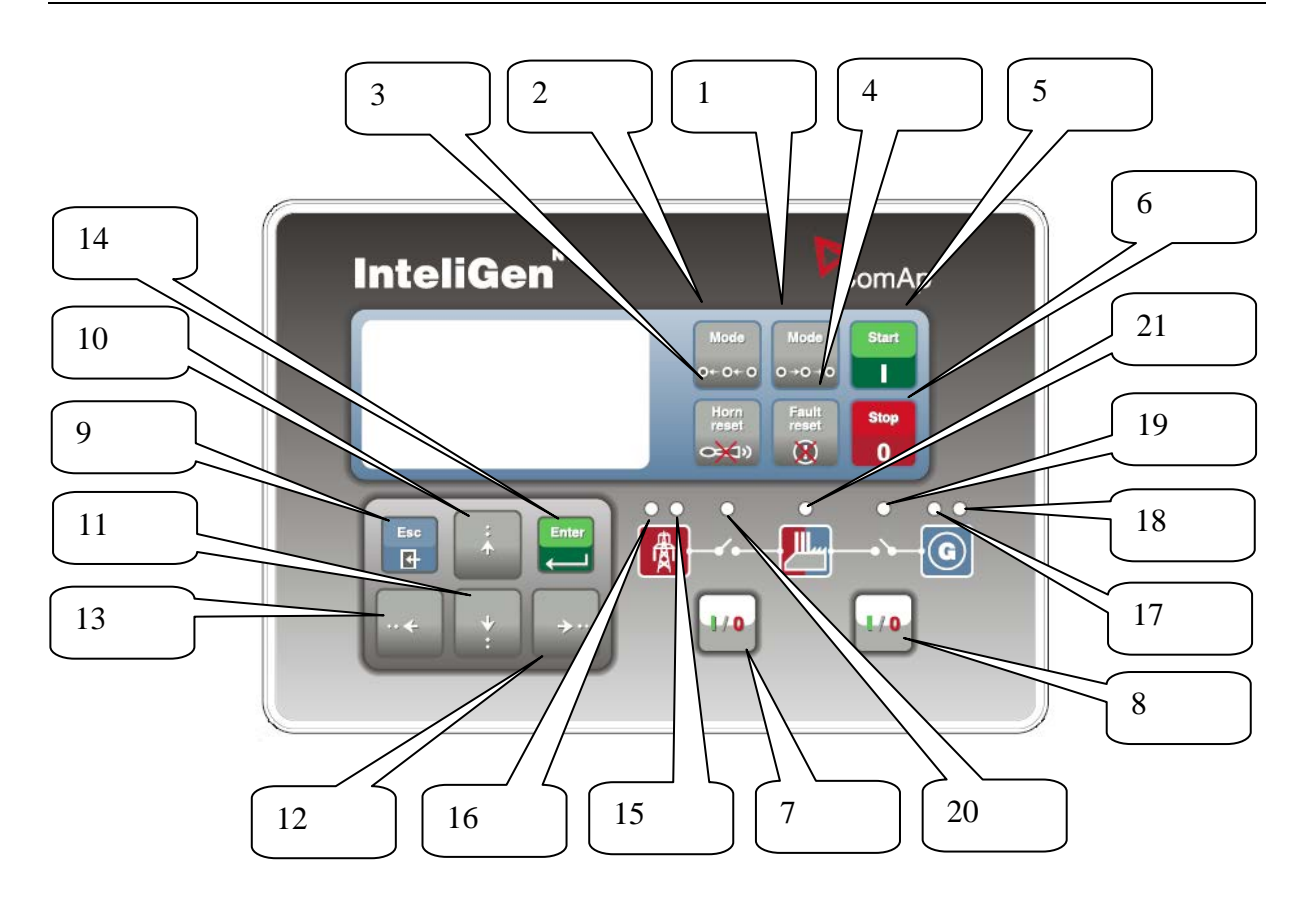

#### **Pushbuttons:**

- 1.  $MODE \rightarrow$  Cycle forward through gen-set operation modes OFF $\rightarrow$ MAN $\rightarrow$  AUT $\rightarrow$  TEST.
- 2. ←MODE Cycle backward through gen-set operation modes OFF←MAN ←AUT←TEST.
- 3. HORN RESET Deactivates the HORN (AUDIBLE ALARM).
- 4. FAULT RESET Acknowledges faults and alarms.
- 5. START Starts the gen-set in MAN mode.
- 6. STOP Stops the gen-set in MAN mode.
- 7. MCB ON/OFF Opens and closes (synchronizes) the Mains circuit breaker in MAN mode.
- 8. GCB ON/OFF Opens and closes (synchronizes) the Generator circuit breaker in MAN mode.
- 9. ESC

| Where               | Function                           |
|---------------------|------------------------------------|
| Measurement         | Go to Menu screen                  |
| screens, Alarm list |                                    |
| Setpoints screen    | Go to Menu screen; within setpoint |

|                 | group, go to group list                 |
|-----------------|-----------------------------------------|
| Setpoint edit   | Leave setpoint edit without changes     |
| History screen  | Go to Menu screen                       |
| FastEdit screen | Fast edit exit (to previous measurement |
|                 | screen) without changes                 |
| Language screen | Language screen exit (to menu) without  |
|                 | save                                    |
|                 |                                         |

- 10. Select the setpoint, select the screen, select history record or increase setpoint value.
- 11. Select the setpoint, select the screen, select history record or decrease setpoint value.
- 12. → Moves history record displayed columns to the right, 5% increase of edited setpoint's value (step given by the setpoint range), go back from Alarm list.
- 13. ← Moves history record displayed columns to the left, 5% decrease of edited setpoint's value (step given by the setpoint range), view Alarm list from measurement screens.
- 14. ENTER

| Where               | Function                                    |
|---------------------|---------------------------------------------|
| Menu screen         | Go to selected display group                |
|                     | (Measurement CU, Measurement IO,)           |
| Measurement         | Go to FastEdit screen (hold ENTER for 4     |
| screens, Alarm list | sec.) – then it is possible to adjust       |
|                     | selected setpoint (typically Base load for  |
|                     | standard SPtM)                              |
| Setpoints screen    | Go to selected setpoint group               |
| Setpoint edit       | Start setpoint edit / save changes          |
| History screen      | Go to the first column of the first history |
|                     | record                                      |
| FastEdit screen     | FastEdit exit (to previous measurement      |
|                     | screen) with setpoint change                |
| Language screen     | Language screen exit (to menu) and          |
|                     | save selection                              |

#### **Pushbuttons'combinations**

| Following table determines controller functions when | Λ, | , ↓, | ←, | $\rightarrow$ , | EN | TER | and |
|------------------------------------------------------|----|------|----|-----------------|----|-----|-----|
| PAGE buttons' combination is pressed:                |    |      |    |                 |    |     |     |

| Where                              | Pushbutton combination                | Function                                              |
|------------------------------------|---------------------------------------|-------------------------------------------------------|
| Measurement<br>screens, Alarm list | ENTER + ↑<br>ENTER + ↓<br>ENTER + ESC | Contrast increase<br>Contrast decrease<br>Info screen |
| Info screen                        | ENTER + ↑<br>ENTER + ↓                | Backlight increase<br>Backlight decrease              |

- 15. MAINS VOLTAGE PRESENT: GREEN LED is on, if voltage on the mains terminals is present (in SPI and SPtM). LED is not active in MINT, COX.
- 16. MAINS FAILURE: RED LED starts flashing when the mains failure occurs and gen-set does not run, goes to steady light when the gen-set starts and goes off when the mains restores.
- 17. GEN VOLTAGE PRESENT: GREEN LED is on, if gen. voltage is present and within limits.
- 18. GEN-SET FAILURE: RED LED starts flashing when any failure occurs. After FAULT RESET button is pressed, goes to steady light (if an alarm is still active) or is off (if no alarm is active).
- 19. GCB ON: GREEN LED is on, if GCB feedback is active. Flashes during synchronizing.
- 20. MCB ON: GREEN LED is on, if MCB feedback is active. Flashes during reverse synchronizing (synchronizing of the loaded gen-set back to the restored mains).
- 21.Bus GREEN LED is on if bus voltage is present and within limits.

#### InteliSysNT Basebox pushbuttons and LEDs

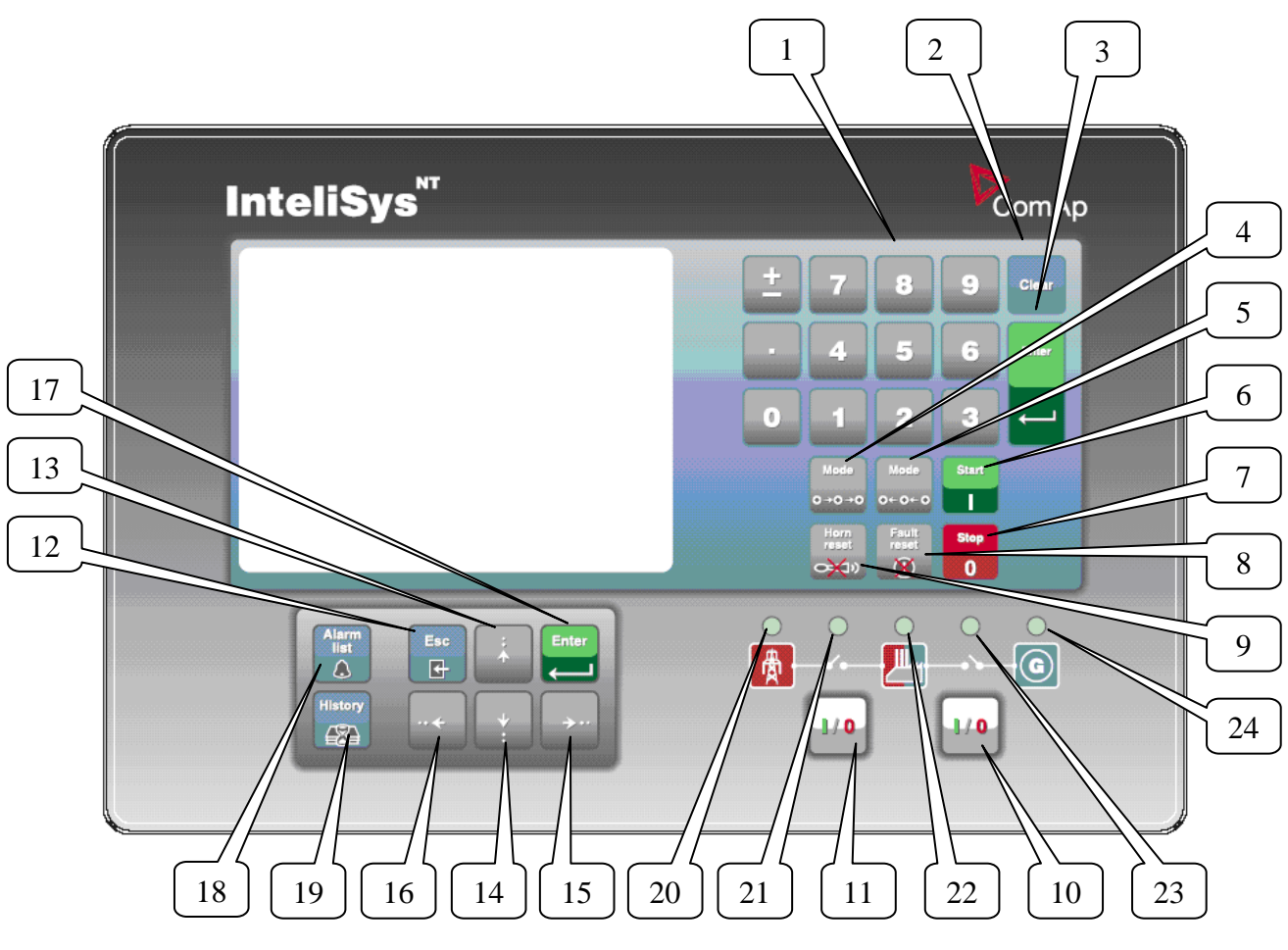

InteliVision 5, InteliVision 8 – Operator guide, ©ComAp – January 2014 IGS-NT Operator Guide 01-2014.pdf

## **Pushbuttons:**

1. Numeric keypad

| Where            | Function                                  |  |  |  |  |
|------------------|-------------------------------------------|--|--|--|--|
| Setpoints screen | Change setpoint value                     |  |  |  |  |
| Menu screen      | Go to selected display group directly     |  |  |  |  |
| Measurement      | Go to another screen directly             |  |  |  |  |
| screens          |                                           |  |  |  |  |
| Language screen  | Select language directly                  |  |  |  |  |
| History screen   | If pressed ± button a 🖹 symbol            |  |  |  |  |
|                  | appears on the display (bottom right      |  |  |  |  |
|                  | corner) and it is possible to move by one |  |  |  |  |
|                  | page of records using arrow buttons       |  |  |  |  |

2. Clear Clears character on the left side of the cursor, exits from menu

3. Enter

| Where               | Function                                    |
|---------------------|---------------------------------------------|
| Menu screen         | Go to selected display group                |
|                     | (Measurement CU, Measurement IO,)           |
| Measurement         | Go to FastEdit screen (hold ENTER for 4     |
| screens, Alarm list | sec.) – then it is possible to adjust       |
|                     | selected setpoint (typically Base load for  |
|                     | standard SPtM)                              |
| Setpoints screen    | Go to selected setpoint group               |
| Setpoint edit       | Start setpoint edit / save changes          |
| History screen      | Go to the first column of the first history |
|                     | record                                      |
| FastEdit screen     | FastEdit exit (to previous measurement      |
|                     | screen) with setpoint change                |
| Language screen     | Language screen exit (to menu) and          |
|                     | save selection                              |

- Mode→ Cycle forward through gen-set operation modes  $OFF \rightarrow MAN \rightarrow$ 4. SEM $\rightarrow$  AUT $\rightarrow$  TEST.
- ←Mode Cycle backward through gen-set operation modes 5. OFF←MAN←SEM←AUT ←TEST.
- 6. START Starts the gen-set in MAN or SEM mode.
- STOP Stops the gen-set in MAN or SEM mode. 7.
- 8. FAULT RESET Acknowledges faults and alarms.
- HORN RESET Deactivates the horn (audible alarm). 9.
- 10. MCB ON/OFF Opens and closes (synchronizes) the Mains circuit breaker in MAN mode (SPtM application only).
- 11. GCB ON/OFF Opens and closes (synchronizes) the Generator circuit breaker in MAN mode.
- 12. ESC

| Where               | Function                           |
|---------------------|------------------------------------|
| Measurement         | Go to Menu screen                  |
| screens, Alarm list |                                    |
| Setpoints screen    | Go to Menu screen; within setpoint |
|                     | group, go to group list            |

| Setpoint edit       | Leave setpoint edit without changes     |
|---------------------|-----------------------------------------|
| History screen      | Go to Menu screen                       |
| FastEdit screen     | Fast edit exit (to previous measurement |
|                     | screen) without changes                 |
| Language screen     | Language screen exit (to menu) without  |
|                     | save                                    |
| Table of characters | Jump among table of characters, menu    |
|                     | and text line                           |

- 13. Select the setpoint, setpoint group, select the screen, select history record, increase setpoint value, edit stringlist value, select language
- 14. Select the setpoint, setpoint group, select the screen, select history record, decrease setpoint value, edit stringlist value, select language
- 15. → In AlarmList screen, shift the Alarm list page down (if more than 7 items), moves history record displayed columns to the right
- 16. In AlarmList screen, shift the Alarm list page up (if more than 7 items), moves history record displayed columns to the left, go to Info screen
- 17. Enter Same as 3.
- 18. Alarm list Shortcut to Alarm list screen from any other screen
- 19. History Shortcut to History screen from any other screen

#### **Pushbuttons' combinations**

Following table determines controller functions when  $\uparrow$ ,  $\downarrow$ ,  $\leftarrow$ ,  $\rightarrow$ , ENTER and PAGE buttons' combination is pressed:

| Where                              | Pushbutton combination                | Function                                              |
|------------------------------------|---------------------------------------|-------------------------------------------------------|
| Measurement<br>screens, Alarm list | ENTER + ↑<br>ENTER + ↓<br>ENTER + ESC | Contrast increase<br>Contrast decrease<br>Info screen |
| Info screen                        | ENTER + ↑<br>ENTER + ↓                | Backlight increase<br>Backlight decrease              |
| History screen                     | number + ENTER                        | Go to record with this number                         |

#### LEDs:

- 20. Mains status LED
- 21. MCB status LED
- 22. Load status LED
- 23. GCB status LED
- 24. Gen-set status LED

#### How to select gen-set mode?

Use  $MODE \rightarrow$  or  $\leftarrow MODE$  to select requested gen-set operation mode OFF – MAN – SEM – AUT – TEST. It is not possible to go directly from OFF to AUT or TEST.

#### **Display menus**

There are several display menus (functions) available: ALARMLIST, MEASUREMENT CU, MEASUREMENT IO, SETPOINTS, HISTORY, PASSWORD and LANGUAGE.

Each menu consists of several screens. Pressing the ESC (repeatedly when

necessary) button the menu screen will be displayed.

#### <u>Hint:</u>

IS-NT – When pressing ESC on the screen

with characters, focus jumps from menu to bottom line and table of characters. See picture on the right.

#### How to view Alarm list?

1. Select the ALARMLIST menu item and press ENTER or press ← in measurements' screens to go directly to the Alarm list.

#### How to view measured data?

- 1. Select the MEASUREMENT CU menu item and press ENTER.
- 2. Use  $\uparrow$  and  $\downarrow$  to select the screen with requested data.

#### How to view IO values?

- 1. Select the MEASUREMENT IO menu item and press ENTER.
- 2. Use  $\uparrow$  and  $\downarrow$  to select the screen with requested data.

#### How to view and edit setpoints?

- 1. Select SETPOINTS menu item and press ENTER.
- 2. Use  $\uparrow$  or  $\downarrow$  to select requested set points group.
- 3. Press ENTER to confirm.
- 4. Use  $\uparrow$  or  $\Downarrow$  to select requested set point.
- 5. Set points marked & are password protected.
- 6. Press ENTER to edit.
- Use ↑ or ↓ to modify the set point. When ↑ or ↓ is pressed for 2 sec, auto repeat function and speedup is activated. Use ← or → to change the setpoint value by 5% of it's range.
- 8. Press ENTER to confirm or ESC to leave without change.
- 9. Press ESC to leave selected set points group.

#### How to view the HISTORY menu?

- 1. Select HISTORY menu item and press ENTER
- 2. Use  $\uparrow$  or  $\Downarrow$  to select a requested record.
- 3. Use  $\rightarrow$  or  $\leftarrow$  to cycle forward/backward through columns of the record.

InteliVision 5, InteliVision 8 – Operator guide, ©ComAp – January 2014 IGS-NT Operator Guide 01-2014.pdf

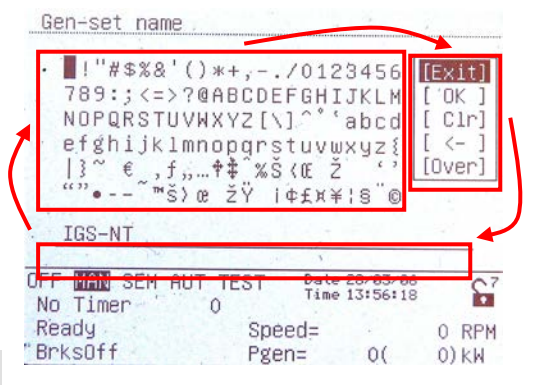

4. Press  $\pm$  to cycle through the whole screens of columns/rows.

#### How to change password?

- 1. Select USERS/PASSWORD menu item and press ENTER.
- 2. Use  $\bigcirc \text{or } \bigcup$  to select User.
- 3. Press ENTER to confirm.
- 4. Select ChangePassword and press ENTER
- 5. Use  $\bigcirc$  or  $\bigcirc$  or  $\bigcirc$  or  $\bigcirc$  to set new password
- 6. Press ENTER to confirm password

#### How to set Language?

- 1. Select LANGUAGE menu item (if not already selected) and press ENTER
- 2. Use  $\uparrow$  or  $\Downarrow$  to select a requested Language.
- 3. Press ENTER to confirm.

#### <u>Hint:</u>

If binary inputs *Lang sel int A,B,C* (for IG-NT/EE internal display and IS-Display with address 1) or *Lang sel #2 A,B,C* (for IG-Display and IS-Display with address 2) or *Lang sel #3 A,B,C* (for IS-Display with address 3) are used, it is **not** possible to change languages from Language screen.

| Language          | 0 | 1 | 2 | 3 | 4 | 5 | 6 | 7 |
|-------------------|---|---|---|---|---|---|---|---|
| Lang sel xxx<br>A | 0 | 1 | 0 | 1 | 0 | 1 | 0 | 1 |
| Lang sel xxx<br>B | 0 | 0 | 1 | 1 | 0 | 0 | 1 | 1 |
| Lang sel xxx<br>C | 0 | 0 | 0 | 0 | 1 | 1 | 1 | 1 |

## How to change the display contrast?

Press and hold ENTER and use  $\uparrow$  or  $\downarrow$  to adjust the best display contrast.

<u>Hint:</u>

Available from the MEASUREMENT screens only.

## How to check the serial number and software revision?

Hold down the ENTER and then press ESC. On the display you can see controller INFO screen for 10 seconds.

| InteliGen <sup>NT</sup>                           | InteliSys <sup>NT</sup>                               |  |
|---------------------------------------------------|-------------------------------------------------------|--|
| Controller INFO screen contains:                  | Controller INFO screen contains:                      |  |
| 1. Controller name (see Basic settings            | 1. Controller name (see Basic settings                |  |
| group)                                            | group)                                                |  |
| 2. Controller serial number (8 character          | 2. Firmware and release date                          |  |
| number), SW version, ID string and                | 3. Controller serial number (8 character              |  |
| release date                                      | number)                                               |  |
| 3. Application: SPtM, SPI, COX                    | 4. Application: SPtM, SPI, COX                        |  |
| Using $\rightarrow$ you can view the INFO2 screen | 5. Password decode number                             |  |
| which contains:                                   | <ol><li>IS-Display version and release date</li></ol> |  |
| 1. Display SW version                             | 7. Encoding: available character sets                 |  |
| 2. ID chip and Dongle content                     | Using $ ightarrow$ you can view the INFO2 screen      |  |
| 3. Password decoding string                       | which contains:                                       |  |

| 1. IDch: ID string                               |
|--------------------------------------------------|
| 2. Dngl: connected dongle                        |
| 3. Supported code pages                          |
| Using $\rightarrow$ again you can view the INFO3 |
| screen which contains:                           |
| 1. IS-Display IDchip: ID string                  |

<u>Hint:</u>

Available from the MEASUREMENT screens only.

#### How to view Connection screen on IG-Display?

Press  $\uparrow$  button when in Info screen to see information about IG-Display hardware version and properties and actual state of communication with the master controller.

#### How to change the display backlight intensity?

Hold down the ENTER and then press ESC. On the display you can see Controller INFO screen for 10 seconds.

Press and hold  $\boxed{\text{ENTER}}$  when in INFO screen and use  $\boxed{\uparrow}$  or  $\boxed{\downarrow}$  to adjust the best display backlight.

Backlight intensity is set for one of the two modes, depending on the activity of configurable binary input *Alt brightness* (IG-NT/EE and modifications). For IG-Display and IS-Display modules, this binary input is located in the Power connector and it's function is fixed (not configurable).

IS-Display with address 1 reads analog input *LCD brightness* on IS-NT-BB and changes accordingly display backlight intensity in the range 0-100%.

<u>Hint:</u>

Backlight intensity change available from the MEASUREMENT screens only.

## How to find active alarms?

Select Alarmlist menu item and press ENTER or press  $\leftarrow$  in MEASUREMENT IO or MEASUREMENT CU menu.

Inverted alarms are still active. Non-inverted alarms are not active, but not yet confirmed.

Press FAULT RESET to accept all alarms (an asterix mark disappears when an alarm is accepted by FAULT RESET). Non-active alarms immediately disappear from the list.

Active alarm list appears on the screen automatically when a new alarm comes up and Main MEASUREMENT screen was selected.

#### <u>Hint:</u>

Alarm list does not activate automatically if the display is switched to any other screen than the first one of MEASUREMENT (typically the screen that shows menu selector on the upper). The automatic jump to the alarm list screen will not occur if you are listing through the measured values, set points or history!

If setpoint **Engine protect**: *ResetActAlarms* is set to DISABLED, only inactive alarms can be reset.

If an active alarm is present in the alarm list, controller display blinks every 30 seconds.

# When to use **GCB ON/OFF** button?

The button is disabled in AUT mode.

In MAN and TEST modes it is enabled, but before closing of the circuit beaker, generator voltage and frequency must be within limits. The controller has internal protection to avoid the breaker closure without synchronizing.

The controller recognizes automatically:

- if there is mains / bus voltage and the gen-set shall be synchronized before closing the GCB
- or if there is no voltage on the bus and the GCB can be closed without synchronizing.

# When to use MCB ON/OFF button?

The button is disabled in AUT mode.

Use this button in MAN or TEST mode to close or open the MCB. **Be careful while doing this, because you can disconnect the load from the mains!!!** 

## Description of InteliGen<sup>NT</sup> MEASUREMENT screens

#### Main measure screen

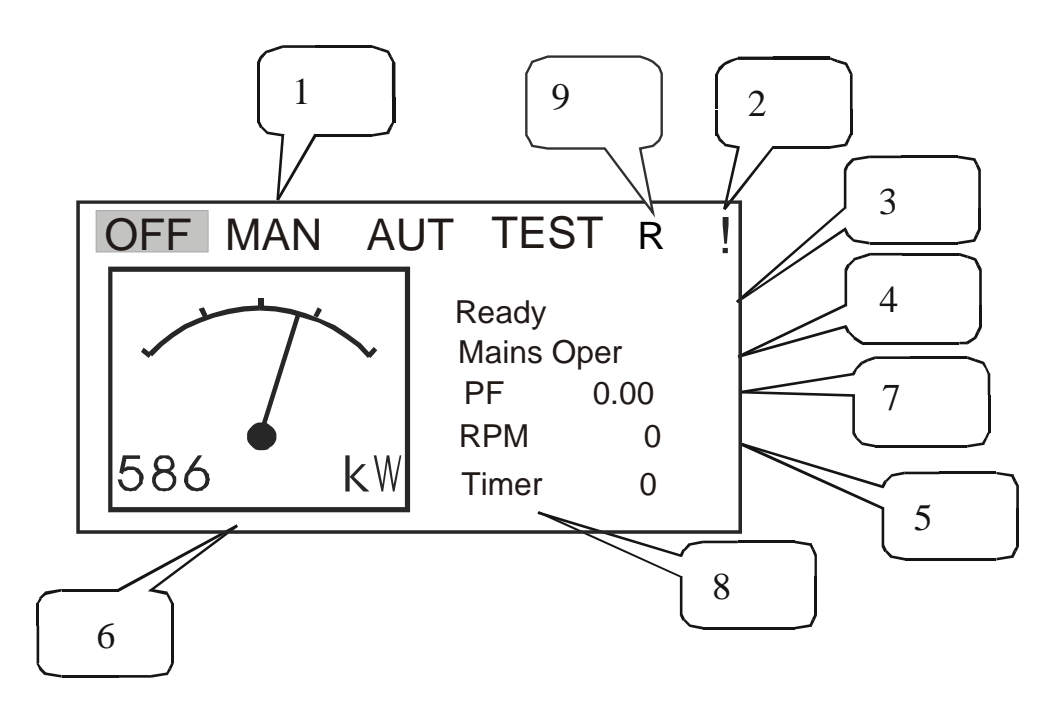

- 1. Operation mode of the gen-set
- 2. Indication of active alarm
- 3. Status of the gen-set

InteliVision 5, InteliVision 8 – Operator guide, ©ComAp – January 2014 IGS-NT Operator Guide 01-2014.pdf

- 4. Actual electric condition
- 5. RPM of the gen-set
- 6. Active power
- Power factor
   Timer event's counting time (e.g. prestart, cooling, ...)
- 9. Signalizes, when any remote connection to controller is active

Following table contains an example of MINT and SPtM MEASUREMENT screens. Other applications can be slightly different.

#### **Measurement CU**

\_

| MINT                                                                                                    | SPtM                                                                                                    |  |
|----------------------------------------------------------------------------------------------------|----------------------------------------------------------------------------------------------------|--|
|                                                                                                    | Total power screen<br>PWR I/E<br>-20<br>10kW<br>0.90L<br>-20kW<br>30kW<br>1.00R<br>0.90C<br>Left up corner:<br>Actual power control mode None or Base<br>Imp/Exp and required power values.<br>Load:<br>Actual value of active powe |  |
|                                                                                                    | Actual value of PF<br>Mains: Actual value of active powe<br>Actual value of PF<br>Gen-set: Actual value of active powe<br>Actual value of PF                                                                                        |  |
| Generator (frequency, voltage)<br>Gen freq<br>Gen V1, V2, V3 ph-N (triple<br>bargraph)<br>Gen V12, V23, V31 ph-ph (triple<br>bargraph) | Generator (frequency, voltage)<br>Gen freq<br>Gen V1, V2, V3 ph-N (triple<br>bargraph)<br>Gen V12, V23, V31 ph-ph(triple bargraph                                                                                                   |  |
| Generator (current)<br>Gen I1, I2, I3 (triple bargraph)                                                                                | Generator (current)<br>Gen I1, I2, I3 (triple bargraph)                                                                                                    |  |
| Bus (frequency, voltage)<br>Bus freq<br>Bus V1, V2, V3 ph-N (triple bargraph)<br>Bus V12, V23, V31 ph-ph (triple<br>bargraph)          | Mains (frequency, voltage)<br>Mains freq<br>Mains V1, V2, V3 ph-N (triple bargraph)<br>Mains V12, V23, V31 ph-ph (triple<br>bargraph)                                                                                               |  |
| Bus (current)<br>Im3/EarthFC (single bargraph)                                                                                         | Mains (current, power, PF)<br>Im3/EarthFC (single bargraph)                                                                                                    |  |

|                                                                                                    | P mains<br>Q mains<br>Mains PF<br>MaxVectorS                                                                                                    |  |
|----------------------------------------------------------------------------------------------------|----------------------------------------------------------------------------------------------------|--|
| Gen-set power<br>Active power (total and per<br>phase)<br>Power factor (total and per<br>phase)<br>Reactive power kVAr (total and per<br>phase)<br>Apparent power (total and per phase)                                                                             | Gen-set power<br>Active power (total and per phase)<br>Power factor (total and per phase)<br>Reactive power kVAr (total and per phase)<br>Apparent power (total and per phase)                                                                                   |  |
| IG-CU Analog inputs<br>Battery voltage (single<br>barograph)<br>CPU temp (single<br>barograph)<br>Dplus (single<br>barograph)                                                                                                    | IG-CU Analog inputs<br>Battery voltage (single<br>barograph)<br>CPU temp (single barograph)<br>Dplus (single barograph)                                                                                                    |  |
| Synchroscope<br>Slip frequency<br>Synchroscope<br>V1g Generator first phase voltage<br>V1b Bus first phase voltage<br>SRO Speed regulator output indication in<br>the range 0 to $\pm 10,00V$<br>VRO Voltage regulator output indication<br>in the range 0 to 100%. | Synchroscope<br>Slip frequency<br>Synchroscope<br>V1g Generator first phase voltage<br>V1m Mains first phase voltage<br>SRO Speed regulator output indication in<br>the range 0 to ±10,00V<br>VRO Voltage regulator output indication in<br>the range 0 to 100%. |  |
| Statistic<br>Run hours<br>Number of starts<br>Number of unsuccessful starts<br>Service time 1<br>Service time 2<br>Service time 3<br>Service time 4<br><b>Statistic</b><br>kWhours<br>kVArhours<br>Time                                                             | Statistic<br>Run hours<br>Number of starts<br>Number of unsuccessful starts<br>Service time 1<br>Service time 2<br>Service time 3<br>Service time 4<br><b>Statistic</b><br>kWhours<br>kVArhours<br>Time                                                          |  |
| Date<br><b>Power management</b><br>Engine priority<br>Total running actual power<br>Actual reserve (single barograph)<br>CAN16<br>CAN32                                                                                                    | Date                                                                                                    |  |

#### **Measurement IO**

| IG-CU analog inputs | IG-CU analog inputs |
|---------------------|---------------------|
| AI1 to AI3          | AI1 to AI3          |

+ inputs/outputs of connected ECU and/or modules, depending on actual configuration.

# Description of InteliSys<sup>NT</sup> MEASUREMENT screens

#### Main menu screen

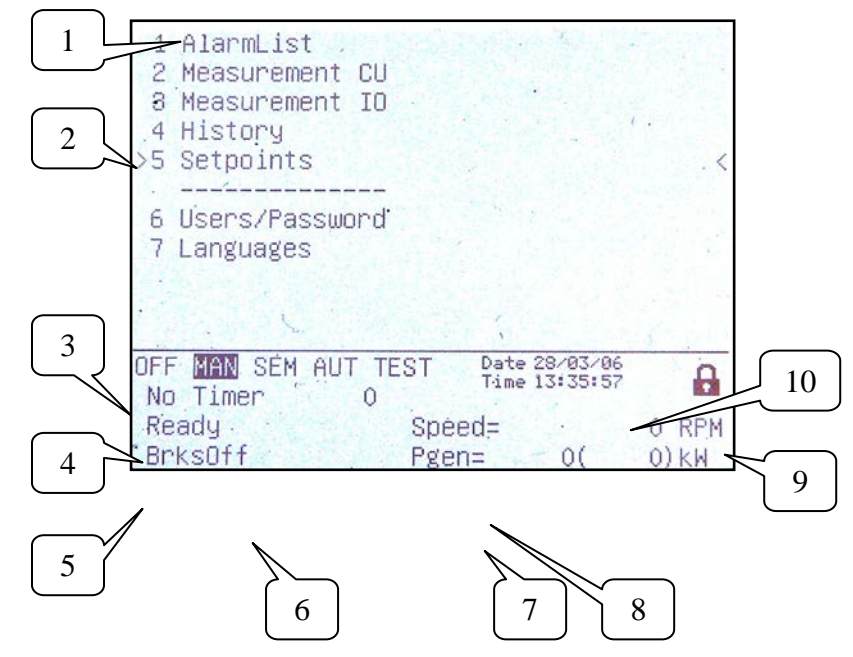

- 1. Selection of alarm list, measurement, history, setpoints, languages or user screen.
- 2. Cursor shows actual selection.
- 3. Controller mode indication. Black background indicates active mode (MAN mode in the above example).
- 4. Timer events counting time (e.g. prestart, cooling).
- 5. Engine machine state indication.
- 6. Electric machine state indication.
- 7. Actual gen-set power (requested gen-set power).
- 8. Actual RPM.
- 9. Indication of access level from the controller panel:

| ß                     | Closed<br>lock | No password set                                               |
|-----------------------|----------------|---------------------------------------------------------------|
| <b>6</b> <sup>7</sup> | Opened<br>lock | Password is set. Password level is visible in<br>opened lock. |

10. Controller date and time. Can be set in **Date/Time** group of setpoints.

## Alarm list

| 1       AlarmList.       2/ 4/ 4         2       1       * Mrn Warning 9          2       3       * Sd SD 11       4         2       3       * Sd SD 12       4         4       Wrn Warning 8       3       4 | <ol> <li>Details of the alarm from<br/>ECU indicated by the<br/>cursor are displayed at the<br/>bottom line (SPN, FMI, OC<br/>numbers)</li> <li>Asterisk indicates not<br/>accepted alarms (Fault<br/>roact bas not boop</li> </ol> |
|----------------------------------------------------------------------------------------------------|----------------------------------------------------------------------------------------------------|
| OFF MAN SEM AUT TEST Date 28/03/06<br>Time 13:25:24<br>No Timer O<br>NotReady Speed= O RPM<br>"BrksOff Pgen= O( O)KW                                                                                          | <ul> <li>performed)</li> <li>3. Alarms displayed inverted are active</li> <li>4. Number of active / not accepted / all alarms</li> </ul>                                                                                            |

#### **Measurement CU**

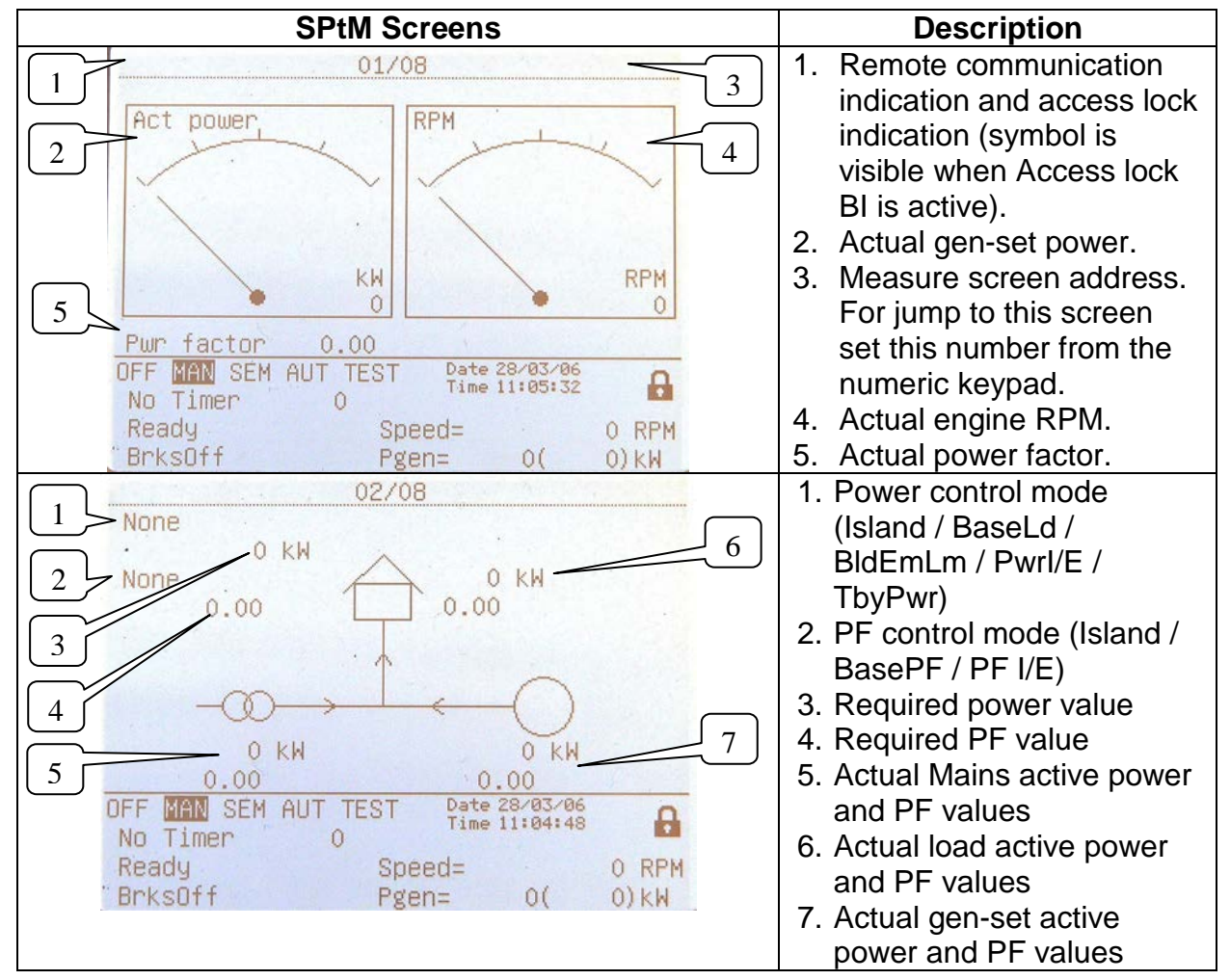

| 1       Gen freq       0.0 Hz         Gen V Ph-Ph       0       0 V         2       Gen V Ph-N       0       0 V         3       Gen current       0       0 V         3       Gen current       0       0 A         4       300       300         OFF MAN SEM AUT TEST Date 28/03/06<br>Time 11:05:53         No Timer       0       Ready         Speed=       0 RPM         BrksOff       Pgen=       0( 0) KW                                                                                                    | <ol> <li>Generator frequency</li> <li>Generator voltage phase-<br/>phase</li> <li>Generator voltage phase-<br/>neutral + triple bargraph</li> <li>Generator current + triple<br/>bargraph</li> </ol>                                         |
|----------------------------------------------------------------------------------------------------|----------------------------------------------------------------------------------------------------|
| 04/08         1       Mains freq       50.0 Hz         Mains V Ph-Ph       0       0       0 V         2       Mains V Ph-N       228       227       228 V         3       6       210       245       300         4       1       A       6       650         5       MaxVectorS       0.0 *       0         0       0 FF       MAX SEM AUT TEST       Date 28/03/06       0.0 *         0       0 FF       MAX SEM AUT TEST       Date 28/03/06       0.0 *         0       0 FF       MAX SEM AUT TEST       Date 28/03/06       0.0 *         0       0 FF       MAX SEM AUT TEST       Date 28/03/06       0.0 *         0       0 FF       MAX SEM AUT TEST       Date 28/03/06       0.0 *         0       0 FF       MAX SEM AUT TEST       Date 28/03/06       0.0 *         0       0 Speed=       0 RPM       0.0 kW       0.0 kW                                                                                                    | <ol> <li>Mains frequency</li> <li>Mains voltage phase-<br/>phase</li> <li>Mains voltage phase-<br/>neutral + triple bargraph</li> <li>Mains current (3<sup>rd</sup> phase)/<br/>Earth fault current</li> <li>Maximal vector shift</li> </ol> |
| O5/08           1         Act power         0 kW           2         Pwr factor         0.00           3         React power         0 kVAr           4         Appar pwr         0 kVAr           0         0         0           4         Appar pwr         0 kVAr           0         0         0           0         0         0           0         0         0           0         0         0           0         0         0           0         0         0           0         0         0           0         0         0           0         0         0           0         0         0           0         0         0           0         0         0           0         0         0           0         0         0           0         0         0           0         0         0           0         0         0           0         0         0           0         0         0           0 <t< td=""><td><ol> <li>Active power (total and per phase)</li> <li>Power factor (total and per phase)</li> <li>Reactive power (total and per phase)</li> <li>Apparent power (total and per phase)</li> <li>Apparent power (total and per phase)</li> </ol></td></t<> | <ol> <li>Active power (total and per phase)</li> <li>Power factor (total and per phase)</li> <li>Reactive power (total and per phase)</li> <li>Apparent power (total and per phase)</li> <li>Apparent power (total and per phase)</li> </ol> |

| 06/08         1       Ubat       22.5       V         2       CPU temp       39.5       °C         3       Dplus       0.0       V         3       Dplus       0.0       V         0       FF       MAN       SEM       AUT         7       Date 28/03/06       Image: 13:23:50       Image: 13:23:50         No       Timer       0       Ready       Speed=       0       RPM         "BrksOff       Pgen=       0(       0)       kW                                         | <ol> <li>Battery voltage</li> <li>CPU temperature</li> <li>D+ voltage</li> </ol>                                                                                                    |
|----------------------------------------------------------------------------------------------------|----------------------------------------------------------------------------------------------------|
| 07/08       2         1       Slip freq 49.98 Hz         Angle       ######         Gen V       0 V         Mains V       227 V         Volt match 123       5         000       SpdRegOut       0.000 V         SpdRegOut       0.000 V       6         VoltRegOut       0.000 V       7         OFF       MAN SEM AUT TEST       Date 28/03/06       8         No Timer       0       Ready       Speed=       0 RPM         BrksOff       Pgen=       0(       0) KH       8 | <ol> <li>Synchroscope</li> <li>Slip frequency</li> <li>Actual angle between<br/>generator and mains<br/>voltage</li> <li>Generator first phase<br/>voltage</li> <li>Mains first phase voltage</li> <li>Voltage match of all three<br/>phases (0 – doesn't<br/>match; 1 – OK)</li> <li>SRO – Speed Regulator<br/>Output indication in the<br/>range SpeedGovLowLim –<br/>SpeedGovHiLim</li> <li>VRO – Voltage Regulator<br/>Output indication in the<br/>range 0 – 100%</li> </ol> |
| 1       Run hours       1469 h         2       Num starts       253         3       Service time 1       400 h         3       Service time 2       800 h         4       Service time 3       65534 h         5       KWhours       1256         6       KVArhours       1658         0       FF       MAN       SEM AUT TEST         0       Ready       Speed=       0 RPM         8       BrksOff       Pgen=       0( 0) kW                                                | <ul> <li>Statistics</li> <li>1. Total engine running hours</li> <li>2. Total number of starts</li> <li>3. Total number of<br/>unsuccessful starts</li> <li>4. Service times (set in<br/>Engine protect group of<br/>setpoints)</li> <li>5. Total gen-set kW hours</li> <li>6. Total gen-set kVAr hours</li> <li><u>Note:</u></li> <li>Statistics can be set in<br/>InteliMonitor → Set<br/>statistics after password of<br/>User 0 is entered.</li> </ul>                         |

#### **Measurement IO**

| SPtM Screens                                       | Description                    |
|----------------------------------------------------|--------------------------------|
| 01/03                                              | IS-NT analog inputs            |
| 0il press 2.7 Bar                                  | 1. Analog input 1 (e.g. Oil    |
|                                                    | pressure)                      |
| 2 Water temp 30 C                                  | 2. Analog input 2 (e.g.        |
|                                                    | Primary water                  |
| 3 Fuel level 24 %                                  | temperature)                   |
|                                                    | 3. Analog input 3 (e.g. Fuel   |
|                                                    | level)                         |
|                                                    | 4. analog input 4 (e.g.        |
| OFE MAN OF AUT TEST Date 28/03/06                  | Secondary water                |
| No Timer 0                                         | temperature)                   |
| Ready Speed= 0 RPM                                 |                                |
| "BrksOff Pgen= O( O)kW                             |                                |
| 02/03                                              | IS-NT binary inputs indication |
| BIN 00010000000000                                 |                                |
|                                                    |                                |
| GCB feedback 0 Warning 9 0                         |                                |
| MCB feedback U Warning 10 U                        |                                |
| Emergency stop 'T SD 12 0                          |                                |
| Accessiock int 0 SD 13                             |                                |
| Remote OFF 0 SD 14 0                               |                                |
| Remote TEST 0 SD 15 0                              |                                |
| Warning 8 0 SD 16 0                                |                                |
| OFF MAN SEM AUT TEST Date 28/03/06                 |                                |
| No Timer O                                         |                                |
| Ready Speed= 0 RPM                                 |                                |
| DI KSUTI PERI UL UJ KM                             | IC NT hings a structo          |
| 03/03<br>POUT 000000000000000000000000000000000000 | isdisation                     |
|                                                    | Indication                     |
| Starter O Ready (* T                               |                                |
| Fuel solenoid O Running O                          |                                |
| GCB close/open 0 Ready to load 0                   |                                |
| MCB close/open 0 Cooling pump 0                    |                                |
| Alarm 0 Bin OUT 13 0                               |                                |
| Horn 0 Bin OUT 14 0                                |                                |
| Idla (Nemical O Bin OUT 15 0                       |                                |
|                                                    |                                |
| No Timer 0                                         |                                |
| Ready Sneed= 0 RPM                                 |                                |
| BrksOff Pgen= 0( 0)kW                              |                                |

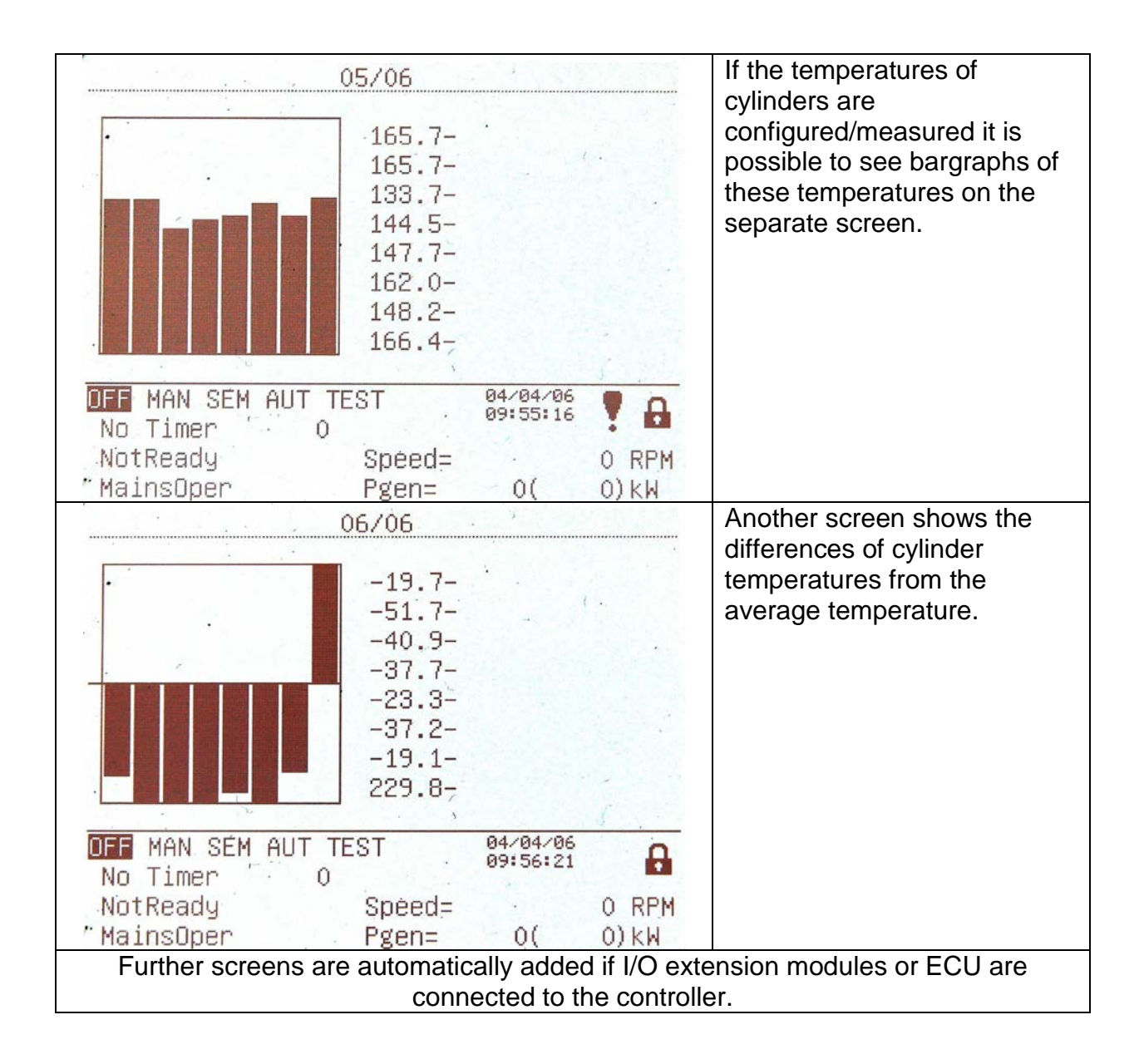

| HISTORY                                                                                                    |                                                                                                    |
|----------------------------------------------------------------------------------------------------|----------------------------------------------------------------------------------------------------|
| No.         Reason         Time         Date           0         Wrn Warning 8         13:25:13.8 28/03/2006           -1         Sd SD 12         13:25:06.4 28/03/2006           -2.         Not ready         13:25:06.4 28/03/2006           -3         Sd SD 11         13:25:08.4 28/03/2006           -4         Wrn Warning 9         13:25:08.4 28/03/2006           -4         Wrn Warning 9         13:25:08.9 28/03/2006           -5         Terminal         13:07:16.8 28/03/2006           -6         Ready         13:07:16.8 28/03/2006           -7         Switched On         13:07:16.3 28/03/2006           -8         Ready         13:07:16.3 28/03/2006           -9         Fault reset         13:07:06.3 28/03/2006           -10         Not ready         11:50:57.2 28/03/2006           -12         Gen start         11:49:39.2 28/03/2006           -11         Start fail         11:50:57.3 28/03/2006           -12         Gen start         11:49:39.2 28/03/2006           -13         Terminal         10:50:47.4 28/03/2006           -14         Ready         10:50:47.2 28/03/2006           -15         Switched On         10:50:45.2 28/03/2006           -16 | <ol> <li>Bottom lines show record<br/>number, reason, date and<br/>time even if other columns<br/>are actually displayed</li> </ol> |

....

#### **Users/Password**

| >0 – U0<br>1 – John<br>2 – Peter<br>3 – George<br>4 – –––––    |                                                | <              | This screen shows list of<br>users.<br>To enter or change password<br>of selected user press Enter. |
|----------------------------------------------------------------|------------------------------------------------|----------------|----------------------------------------------------------------------------------------------------|
| 5<br>6<br>7                                                    |                                                |                |                                                                                                    |
| OFF MAN SEM AUT TEST<br>No Timer O<br>Ready Spe<br>BrksOff Pge | Date 28/03/06<br>Time 13:53:09<br>ed=<br>n= 0( | 0 RPM<br>0) KW |                                                                                                    |

#### Users and Passwords

Up to 8 users can be defined in the system. Every user has it's own defined level of access rights. There are seven levels of password protection. User O – Administrator has always level 7.

#### <u>Hint:</u>

The lock mark appears before a set point name (on controller screen) if the setpoint is password protected.

The lock mark is removed only when the password is set from controller's front panel. The lock mark is still visible on controller screen even if the password is set from different terminal.

Even though one level may have been set from the front panel, the affected set points are not accessible from InteliMonitor (direct or Modem) until this level is set in InteliMonitor (direct or Modem). Set point screen opened from front panel is automatically closed 15 minutes after the last key has been pressed.

It is possible to protect remote Start, Stop, GCB and MCB commands from InteliMonitor. This seven level command protection can be configured in GenConfig.

#### EnterPassword

Password is a five-digit number (0 - 65535). Only setpoints associated with the entered password level can be modified.

Use  $\uparrow$  or  $\downarrow$  to select the desired password and then press ENTER.

Use  $\leftarrow$  or  $\rightarrow$  to move the value by 5% of the range.

# Mode and function description

There are four gen-set operation modes: OFF - MAN – AUT – TEST in SPtM application. There are three gen-set operation modes: OFF - MAN – AUT in SPI, COX and MINT application.

To select the mode use  $MODE \rightarrow$  or  $\leftarrow MODE$ .

## OFF mode

- No start of the gen-set is possible. Outputs STARTER, GCB CLOSE/OPEN and FUEL SOLENOID are not energized.
- No reaction if buttons START, STOP, GCB ON/OFF are pressed.
- MCB behavior depends on AMF settings: MCB opens on setpoint: MAINSFAIL: When power-cut comes, MCB opens. After Mains returns, MCB

closes with *MCB close del*. GEN RUNNING:When power-cut comes, MCB stays closed until the gen-set starts and produces voltage within limits.

# MAN mode

1) To start the gen-set press START.

2) When the generator voltage is within limits (adjusted in the setpoints group

Generator protections) GCB green LED on the front panel lights.

3) Press GCB ON/OFF to close the GCB. If the generator voltage is out of the limits, controller does not respond to the GCB ON/OFF.

- a) If controller detects dead bus, immediately closes GCB OPEN/CLOSE output.
- b) If controller detects voltage on the bus, starts synchronizing.
- 4) To stop the engine press STOP

a) controller unloads the gen-set, opens GCB CLOSE/OPEN. Unloading is active only when binary input MCB feedback is closed or other gen-set is connected to bus. In other case GCB CLOSE/OPEN opens immediately.

b) Gen-set is cooled down and stopped.

#### <u>Hint:</u>

Controller does not respond to external signals and/or conditions. The gen-set is fully in manual control; there is no automatic way to stop it (except protections). The gen-set stays running until STOP button is pressed.

Controller does not take place in Power management in MINT application

# AUT mode

Gen-set is controlled based on external signals (Rem start/stop, Sys start/stop) or conditions (AMF, Peak shaving, Power management system, ...).

#### <u>Hint:</u>

Engine does not stop, if other condition for automatic starts is active.

Example: If peak stop condition occurs, but REMOTE START/STOP is active, engine stays running.

Controller does not respond to GCB ON/OFF, MCB ON/OFF, STOP, START buttons and corresponding remote InteliMonitor or Modbus commands.

Set **Basic setting**: *FltRes GoToMAN* = ENABLED to avoid automatic engine start

!!!!! VERY IMPORTANT !!!!!!

when pressing FAULT RESET after Shut down or Slow stop alarm. Engine can start automatically without warning when pressing FAULT RESET after shut down alarm.

# TEST mode (SPtM only)

Use TEST mode for Gen-set start test if the Mains is OK or to transfer the load to the gen-set when Mains fail is announced in advance.

<u>Hint:</u>

The controller does not respond to GCB ON/OFF, STOP, START in *Ret from test* = AUTO.

Engine automatically starts, when TEST mode is selected.

Engine can start automatically without warning when pressing FAULT RESET after shut down alarm.

# SEM mode

START – starts the gen-set.

- The controller closes GCB to dead bus.
- If the Mains is within limits and MCB is closed, the controller starts synchronizing and closes GCB when synchronizing conditions are met. Genset remains running in parallel.
- If Mains failure is recognized during parallel operation the controller opens MCB.
- After Mains recovers the controller synchronizes MCB and returns to parallel operation

STOP – unloads the gen-set, opens GCB, cools down the engine and stops.

AMF function – If the Mains fails while the gen-set is not running, the controller automatically starts and closes GCB.

Other automatic starts/stops (e.g. due to peak shaving, BI Rem start/stop activation) are not performed in SEM mode.

#### Baseload

**Process control:** *Load ctrl PtM* = BASELOAD

Gen-set power is kept at value given by **Process control**: Base load setpoint.

#### **Internal Import export**

ProcessControl: Load ctrl PtM = IMP/EXP Process control: *IE measurement* = IM3 CT INPUT Gen-set power is controlled to keep the import load at the level given by setpoint Process control: *Import load* value.

Controller measures Import/Export value via current transformers connected to In/Im3 terminal. The value of L3 is then multiplied by 3 to give an estimation of the actual Imp/Exp.

# List of abbreviations

| AI       | Analog Input                                                                                                    |
|----------|----------------------------------------------------------------------------------------------------|
| AMF      | Auto Mains Failure (controller starts automatically on mains failure)                                                                         |
| AO       | Analog Output                                                                                                    |
| ATS      | Automatic Transfer Switch (switches the load to actually supplied bus (by mains or generators))                                               |
| AVR      | Automatic Voltage Regulator                                                                                                    |
| BI       | Binary Input                                                                                                    |
| BO       | Binary Output                                                                                                    |
| BOC      | Breaker Open & Cool-down - protection type (see application manual for details)                                                               |
| BTB      | Bus-Tie Breaker                                                                                                    |
| CAN1     | CAN bus for extension modules connection (e.g. IGS-PTM, IS-BIN8/16, IS-AIN8, I-AOUT8, I-CB, IGL-RA15)                                         |
| CAN2     | CAN bus for intercontroller communication (in multiple applications) and monitoring (connection of I-LB, IG-IB)                               |
| Combi    | Application where SPTM, SPI or MINT can be used. Application is defined by Binarary inputs combination.                                       |
| СОХ      | Application for Complex Systems where actions are taken by a PLC and the controller only follows the orders => needs an external driver (cox) |
| ESF      | Engine Specific File                                                                                                    |
| FMI      | Failure Mode Identifier                                                                                                    |
| GC       | Graphical Characters - option for additional support of one "graphical" language                                                              |
| GCB      | Generator Circuit Breaker                                                                                                    |
| СНР      | Combined Heat & Power - cogeneration application, usually with gas engine                                                                     |
| I-AOUT8  | Extension module with 8 AO                                                                                                    |
| I-CB     | Communication Bridge - interfaces IS, IG/IS-NT, ID controllers and non-<br>standard engine ECU                                                |
| IG-AVRi  | IG Automatic Voltage Regulator interface                                                                                                    |
| IG-EE    | InteliGen for Electronic Engines (HW optimized for connection to an engine equipped with ECU)                                                 |
| IG-EEC   | InteliGen EE controller with extended communication possibilities + switchable sensing ranges of AC voltages and currents                     |
| IG-IB    | IG Internet Bridge - for internet/ethernet communication                                                                                      |
| IGL-RA15 | Indication panel with LEDs signalizing state of 15 BO                                                                                         |
| IG-NT    | InteliGen New Technology gen-set controller                                                                                                   |

| IG-NT-BB           | InteliGen New Technology Base Box gen-set controller (without display)                                                                                                    |
|--------------------|----------------------------------------------------------------------------------------------------|
| IG-NTC             | InteliGen NT controller with extended communication possibilities + switchable sensing ranges of AC voltages and currents                                                                                   |
| IG-NTC-<br>BB      | InteliGen New Technology Base Box gen-set controller with extended communication possibilities + switchable sensing ranges of AC voltages and currents (without display)                                    |
| IGS-NT-<br>LSM+PMS | Dongle for IG-XX and IS-NT to enable Load Sharing control loops and PMS                                                                                                    |
| IGS-PTM            | Extension module with 8 BI/BO, 4 AI and 1 AO                                                                                                    |
| I-LB               | Local Bridge – for direct and modem monitoring and control of multiple gen-sets                                                                                                    |
| IM-NT              | InteliMains New Technology - Mains supervision controller; the same controller in a different SW configuration can work as a bus-tie synchronizer                                                           |
| IM-NT-BB           | InteliMains New Technology – Mains supervision controller; (without display)                                                                                                    |
| I-RB               | Relay Board                                                                                                    |
| IS-AIN8            | Extension module with 8 AI.                                                                                                    |
| IS-<br>BIN8/16     | Extension module with 8 BO and 16 BI.                                                                                                    |
| IS-NT              | InteliSys New technology gen-set controller                                                                                                    |
| IS-NT              | InteliSys New technology gen-set controller                                                                                                    |
| IS-NT-BB           | InteliSys New Technology Base Box (without display)                                                                                                    |
| IS-NT-BB           | InteliSys New Technology Basic Box (without display)                                                                                                    |
| IS-NTC-<br>BB      | InteliSys New Technology Base Box gen-set controller with extended communication possibilities (without display)                                                                                            |
| KWP2000            | Key Word Protocol of Scania S6 unit (for engine diagnostics)                                                                                                    |
| LS                 | Load Sharing - analog load sharing line to interconnect the gen-sets on the site (for isolated parallel or mains parallel of multiple gen-sets); IG/IS-NT controllers use digital Load Sharing via CAN2 bus |
| LSM                | Load Sharing Module                                                                                                    |
| LT                 | Option for Low Temperature modification (display equipped with heating foil)                                                                                                    |
| MCB                | Mains Circuit Breaker                                                                                                    |
| MGCB               | Master Generator Circuit Breaker (sometimes used with multiple gen-sets in island parallel or mains parallel operation)                                                                                     |

| MINT   | Multiple application with INTernal control loops - for multiple gen-sets in island parallel or mains parallel operation; Load Sharing and VAr Sharing controlled internally; PMS available                       |
|--------|----------------------------------------------------------------------------------------------------|
| MP     | Mains protection                                                                                                    |
| NPU    | Mains protection relay (voltage, frequency, vector shift protections)                                                                                                    |
| OC     | Occurrence Count (number of fault occurrances transmitted in diagnostic frame from ECU)                                                                                                    |
| OfL    | Off load - protection type (see application manual for details)                                                                                                    |
| PGN    | Parameter Group Number (refer to SAE J1939-71)                                                                                                    |
| PMS    | Power Management System - ensures optimization of running gen-sets on<br>the site with multiple gen-sets; based on kW/kVA spinning reserve or on<br>relative (%) load; no-master system ensures high reliability |
| SHAIN  | Shared (virtual) Analog INput module                                                                                                    |
| SHAOUT | Shared (virtual) Analog OUTput module                                                                                                    |
| SHBIN  | SHared (virtual) Binary INput module                                                                                                    |
| SHBOUT | SHared (virtual) Binary OUTput module                                                                                                    |
| SPI    | Single Parallel Island application - for single gen-sets in parallel with mains or in island operation; suitable for CHP application; no MCB control                                                             |
| SPM    | Single Prime Mover application - for single gen-sets without mains                                                                                                    |
| SPN    | Suspect Parameter Number (refer to SAE J1939-71)                                                                                                    |
| SPtM   | Single Parallel to Mains application - for single gen-sets in parallel with mains or in island operation, with AMF support; both MCB and GCB controlled                                                          |
| SSB    | Single Stand-By application - for single gen-sets with mains and break transfer gen-set to mains                                                                                                    |
| VPIO   | Virtual periphery I/O module – internal "SW wires" linking binary outputs to inputs                                                                                                    |
| VS     | VAr Sharing - ensures VAr sharing between the gen-sets on the site via CAN bus (for isolated parallel or mains parallel of multiple gen-sets)                                                                    |